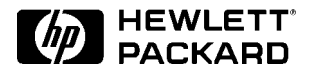

# DiagTools Version 2.2 User's Guide

HP Brio PCs HP Vectra PCs HP Kayak PC Workstations

### Notice

The information contained in this document is subject to change without notice.

Hewlett-Packard makes no warranty of any kind with regard to this material, including, but not limited to, the implied warranties of merchantability and fitness for a particular purpose. Hewlett-Packard shall not be liable for errors contained herein or for incidental or consequential damages in connection with the furnishing, performance, or use of this material.

This document contains proprietary information that is protected by copyright. All rights are reserved. No part of this document may be photocopied, reproduced, or translated to another language without the prior written consent of Hewlett-Packard Company.

3Com is a registered trademark of 3Com Corporation

AMIDIAG is a trademark of American Megatrends Inc.

Acrobat is a trademark of Adobe Systems Inc.

Celeron, Intel, MMX, OverDrive and Pentium either registered trademarks or trademarks of Intel Corporation.

Crystal is a trademark of Cirrus Logic Inc.

Matrox is a registered trademark of Matrox Electronic Systems Ltd.

Microsoft, MS, MS-DOS, Windows and Windows NT are either registered trademarks or trademarks of Microsoft Corporation in the United States and/or other countries.

Sound Blaster is a trademark of Creative Technology Ltd. in the United States and/or other countries.

Hewlett-Packard France Commercial Computing Division 38053 Grenoble Cedex 9 France

© 1999 Hewlett-Packard Company

User's Guide

Who Should Read This Book

### Who Should Read This Book

This manual is for anyone who wants to:

- Diagnose hardware problems on a Brio PC, Vectra PC or Kayak PC Workstation
- Understand the purpose of DiagTools
- Learn how to use DiagTools
- Know what to do when a test fails
- Provide HP-dedicated Support Agents with more information for solving problems quickly and effectively
- Find out where to get more information and support.

### What is DiagTools?

The first step in solving a problem with a PC is *diagnosis*.

HP's DiagTools helps you diagnose hardware-related problems on a Brio PC, Vectra PC or Kayak PC Workstation. It is a series of tools designed to help you to:

- Verify the correct functioning of a Brio PC, Vectra PC or a Kayak PC Workstation
- Diagnose hardware-related problems
- Provide precise information to HP-dedicated Support Agents so that they can solve any problem quickly and effectively.

DiagTools is not a repair tool.

### **Overview of DiagTools**

The hardware diagnostics utility has four parts:

- Hardware Detection, which automatically detects the complete hardware configuration of a Brio PC, Vectra PC or Kayak PC Workstation. Hardware detection is described in chapter 2.
- □ The Basic Tests, which determine the correct functioning of the PC as a whole. The basic test phase is described in chapter 3.
- □ The Advanced Tests. These provide complete, in-depth testing and diagnosis of the PC's individual components. The advanced test phase is described in chapter 4.
- □ The Support Ticket, which is a complete record of the test results and the PC's configuration. The support ticket can be used to communicate the test results to your local or HP-dedicated Support Agent. This is described in chapter 5.

### Compatibility

DiagTools version 2.2 can run on the following HP platforms:

Brio BA400Brio BA600

Additional models will be supported by this version of DiagTools. For more information refer to the HP Web site:

| HP Vectra Support | http://www.hp.com/go/vectrasupport |
|-------------------|------------------------------------|
| HP Kayak Support  | http://www.hp.com/go/kayaksupport  |

Other versions of DiagTools are available for older Brio, Vectra and Kayak models.

Specific DiagTools versions are also available for HP Omnibook, HP NetServer and HP Thin Client computers.

More Information

### More Information

For more information about DiagTools, visit the HP Web site:

### http://www.hp.com/desktops/diagtools

For more information about the HP Web site and HP Customer Care Service and Support, refer to page 34.

### Contents

| Who Should Read This Book | iv |
|---------------------------|----|
| What is DiagTools?        | iv |
| Overview of DiagTools     | v  |
| Compatibility             | v  |
| More Information          | vi |

### **1** Running DiagTools

| Overview                                                       | 2 |
|----------------------------------------------------------------|---|
| Before Running DiagTools                                       | 3 |
| More Information About The PC's Setup Program                  | 3 |
| Running DiagTools from the Special Partition on your Hard Disk | 4 |
| Running DiagTools from the HP "Recovery" CD-ROM                | 5 |
| Running DiagTools from the HP DiagTools CD-ROM                 | 5 |
| The Welcome Screen                                             | 6 |

### 2 Hardware Detection

| Overview of Hardware Detection | 8 |
|--------------------------------|---|
| During Hardware Detection      | 8 |
| Hardware Detection Results     | 9 |

| What is Detected                  | 10 |
|-----------------------------------|----|
| If a PC Component is Not Detected | 11 |

### 3 Basic System Test

| Overview of the Basic System Test                                      | 14       |
|------------------------------------------------------------------------|----------|
| How to Run the Basic System Test                                       | 14       |
| Test Result: PASSED                                                    | 15       |
| Test Result: FAILED          What to do if the Basic System Test Fails | 16<br>17 |
| What is Tested                                                         | 18       |

### 4 Advanced System Tests

| Overview of the Advanced System Tests  | 22 |
|----------------------------------------|----|
| How to Enter the Advanced System Tests | 22 |
| Help on Advanced Tests                 | 23 |
| How to Run an Advanced System Test     | 23 |
| Batch Tests                            | 25 |
| What to Do if a Test Fails             | 27 |
| What to Do if You Get an Error Code    | 28 |

### 5 The Support Ticket

| What is the Support Ticket?           | 30 |
|---------------------------------------|----|
| Creating a Support Ticket.            | 30 |
| Viewing the Support Ticket            | 31 |
| Adding Comments to the Support Ticket | 32 |

### 6 HP Customer Care Service and Support

| Your HP Authorized Reseller                      | 34 |
|--------------------------------------------------|----|
| Hewlett-Packard Support and Information Services | 34 |

### Appendix A The Error Codes

| Error Code Over         | view                                      | 36 |
|-------------------------|-------------------------------------------|----|
| 0000h – 00FFh:          | System Error Codes                        | 37 |
| 0100h – 01FFh:          | Memory Error Codes                        | 45 |
| 0300h – 03FFh:          | Floppy Disk Error Codes                   | 48 |
| 0400h – 04FFh:          | Keyboard Error Codes                      | 52 |
| 0500h – 05FFh:          | SCSI Error Codes                          | 53 |
| 0600h – 06FFh:          | Serial Port Error Codes                   | 56 |
| 0700h – 07FFh:          | Parallel Port Error Codes                 | 58 |
| 0800h – 080Fh:          | Sound Blaster Compatible Error Codes      | 59 |
| 0810h: Speaker          | Error Code                                | 60 |
| 0811h – 081Fh:<br>Codes | Windows Sound System Compatible Error     | 60 |
| 0900h – 09FFh:          | Video Error Codes                         | 61 |
| 0A00h – 0AFFh:          | CD-ROM Error Codes                        | 64 |
| 0C00h – 0CFFh:          | IDE Tape Error Codes                      | 65 |
| 0E00h – 0EFFh:          | SMBus (System Management Bus) Error Codes | 66 |
| 0F00h – 0FFFh:          | ATAPI Removable Devices Error Codes       | 68 |

| 1000h – 10FFh | : Multiple Processor Error Codes | 69 |
|---------------|----------------------------------|----|
| 1200h – 12FFh | : TI Card Bus Test Error Codes   | 72 |
| 1300h – 13FFh | : USB Error Codes                | 73 |
| 1700h – 170Fh | : ACPI Error Codes               | 73 |
| 1900h – 1902h | : DVD Error Codes                | 74 |
| 8000h: DiagI  | Cools Error Codes                | 74 |
| 9610h: Matro  | ox Video Error Codes             | 74 |
| 9621h: Cryst  | al Sound Error Codes             | 75 |
| 9630h: 3Com   | LAN Error Codes                  | 75 |
| 9640h – 966Ch | : Hard Disk Error Codes          | 75 |

# **Running DiagTools**

1

This chapter describes how to run the Brio, Vectra and Kayak Hardware Diagnostics.

1 Running DiagTools Overview

### Overview

This version of HP DiagTools is supplied on the following media:

- $\square$  The special partition pre-installed on your hard disk.
- □ The HP PC Image Engineer Image Creation and Recovery CD-ROM (for Vectra and Kayak), or Brio Assist CD-ROM (for Brio) supplied with your new HP PC.
- □ The HP DiagTools CD-ROM.

### Before Running DiagTools

Before you run DiagTools, ensure that the following are correctly configured in the computer's BIOS Setup program:

 $\square$  No operating system is specified, which means that:

- if the Main menu has an item Running Windows 95 or Plug and Play OS, set it to No
- if the **Main** menu has an item to select the operating system, set it to **Other**.
- □ All Hardware Protection items in the Security menu are set to Enabled or Unlocked.
- □ If you are running DiagTools from a CD-ROM, the option to start from the CD-ROM is enabled and the CD-ROM is configured to be the first device to boot from.

Alternatively, on Vectra and Kayak PCs, you can set the boot device priority by pressing the F8 key when the logo screen is displayed after restarting your computer.

After running DiagTools, restore the original Setup values.

### More Information About The PC's Setup Program

Setup is an integrated (ROM-based) program that displays the PC's configuration and allows you to change the configuration parameters.

Setup changes system behavior by modifying the power-on initialization parameters. Setting incorrect values may cause the PC to fail at start-up. If this occurs, press F9 in the Setup program. This will load the Setup default values and allow the PC to recover.

To enter the PC's Setup program, restart the PC and press F2 when the logo screen (or the Summary screen) appears.

# Running DiagTools from the Special Partition on your Hard Disk

To run DiagTools from the special partition on your computer's hard disk drive, follow this procedure:

- 1 Quit all applications, shut down the operating system, and restart your computer.
- 2 After the initial splash screen with the logo, a message is displayed:

# Press <F10> to start Hardware Diagnostics ... or any other key to proceed

- 3 Press the F10 key. DiagTools will start automatically, displaying the Welcome screen (refer to page 6).
- NOTEIf this does not work, it probably means that the special partition has<br/>been disabled. Try running DiagTools from a CD-ROM instead.<br/>Alternatively, if you have not stored any programs or data on your hard<br/>disk drive, you can use the Recovery CD-ROM supplied by HP to restore<br/>the disk image as it came originally from factory.

### Running DiagTools from the HP "Recovery" CD-ROM

To run DiagTools from the HP PC Image Engineer - Image Creation and Recovery CD-ROM (for Vectra and Kayak), or Brio Assist CD-ROM (for Brio) that came with your computer, follow this procedure:

- 1 Insert the HP CD-ROM in your CD-ROM drive. Shut down the operating system and restart your computer.
- 2 Ensure that the option to start from the CD-ROM drive is enabled, and that the CD-ROM is configured to be the first device to boot from.
- 3 The main menu of the HP CD-ROM appears. Select the option to run the hardware diagnostics.

DiagTools will start, displaying the Welcome screen (refer to page 6).

### Running DiagTools from the HP DiagTools CD-ROM

To run DiagTools from the HP DiagTools CD-ROM, follow this procedure:

- 1 Insert the HP DiagTools CD-ROM in your CD-ROM drive. Shut down the operating system and restart your computer.
- 2 Ensure that the option to start from the CD-ROM drive is enabled and that the CD-ROM is configured to be the first device to boot from.
- 3 The programs on the CD-ROM will automatically determine the appropriate version of DiagTools to run. DiagTools will start, displaying the Welcome screen (refer to page 6).

1 Running DiagTools The Welcome Screen

### The Welcome Screen

When you start DiagTools, you will see the following screen:

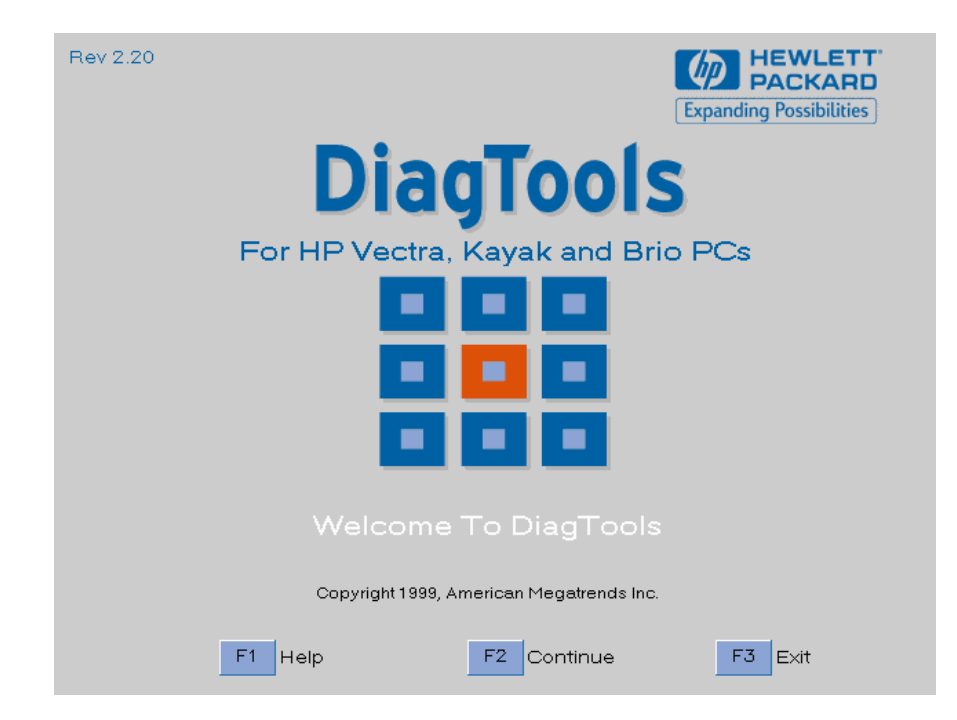

Press F2 to continue and follow the instructions on the screen to run the diagnostic tests. You can quit the diagnostic utility at any time, except during the execution of the basic system test which takes several minutes. In general, the progression of each test is displayed on the screen.

### 2

### Hardware Detection

This chapter describes the hardware detection phase of the Brio, Vectra and Kayak version of DiagTools.

### **Overview of Hardware Detection**

Hardware detection finds and lists the main PC's hardware components. It also determines which tests are appropriate for your PC. For example, if your PC has an IDE or SCSI hard disk drive, the boot sector of the hard disk drive will be checked as part of the basic system test.

In the advanced tests, some functions will be disabled if they are not detected. For example, if you do not have a SCSI controller, the **scs1** menu in the advanced tests will be disabled.

### **During Hardware Detection**

The following screen appears during hardware detection:

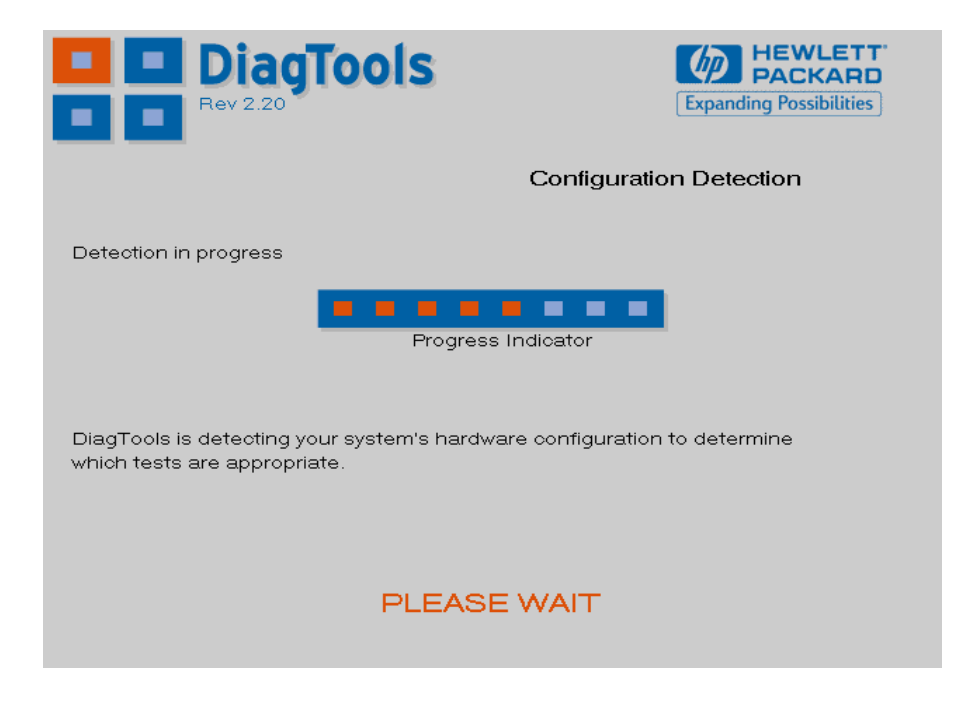

**NOTE** Hardware detection may be so fast that this screen simply flickers on and off, without giving you time to read it. This is normal. The time required for hardware detection varies greatly between the different systems and different configurations.

#### Hardware Detection Results

The following is an example of a screen that will appear after the hardware detection phase:

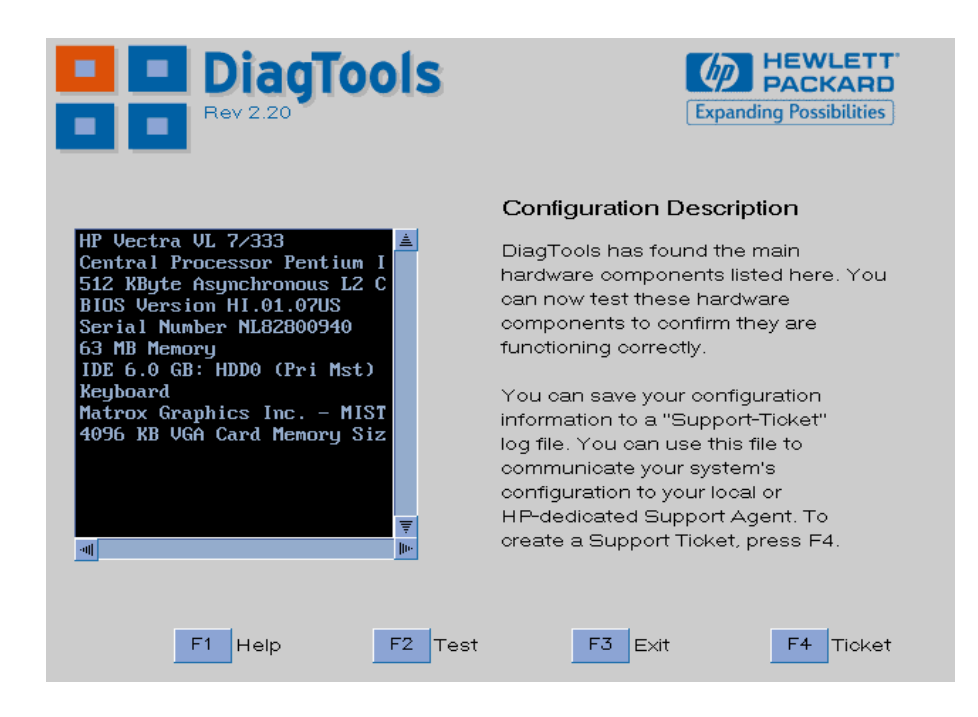

You can use the mouse or the arrow keys to scroll through the list of detected components.

### What is Detected

The following can be detected in the hardware detection phase:

- □ Product name and version (such as **HP Vectra VL600**)
- □ Processor type, version and speed (such as Central Processor Pentium II @500 MHz)
- **D** Cache memory type and size
- $\hfill\square$  BIOS version
- 🗖 Serial number
- □ Total main memory (such as 64 MB Memory)
- $\square$  IDE hard disk list, device type, and capacity
- □ SCSI hard disk list, device type, and capacity
- $\square$  Active graphics adapter: vendor, product name, memory size
- $\square$  Keyboard
- $\hfill\square$  Sound Blaster compatible audio controller
- □ USB Controller.

If your PC has one or more of the above components and it is not detected by DiagTools, then refer to "If a PC Component is Not Detected" on page 11.

|      | If a PC Component is Not Detected                                                                                                    |
|------|----------------------------------------------------------------------------------------------------|
|      | If a component or device in your PC (such as a hard disk drive) is not detected, do the following:                                                                                                    |
|      | <ol> <li>Check the list of components that DiagTools should detect (this is on page 10).</li> <li>If the non-detected component <i>is not</i> in this list, then there is no error and the situation is normal.</li> <li>If the non-detected component <i>is</i> in this list, continue to the next step.</li> </ol> |
|      | 2 Check that the PC is correctly configured in the PC's Setup program.<br>(Refer to page 3 for more information about the PC's Setup program.)                                                                                                    |
|      | 3 Refer to the User's Guide that came with the PC for information about troubleshooting the PC.                                                                                                    |
|      | 4 Run the DiagTools and proceed to the basic system test.                                                                                                    |
| NOTE | DiagTools does not test components that have not been detected.<br>However, we recommend that you continue with the basic system test<br>to verify that the underlying components are functioning correctly.                                                                                                    |
|      | For example: a PC has a PCI SCSI controller card installed and a SCSI hard disk connected to this controller. Even if the SCSI hard disk drive is not detected, running the basic system test will ensure the correct functioning of the PCI system that supports the SCSI controller.                               |

5 If the problem persists, contact your local or HP-dedicated Support Agent for assistance.

### 2 Hardware Detection

If a PC Component is Not Detected

### 3

# Basic System Test

This chapter describes the basic system test performed by DiagTools.

### Overview of the Basic System Test

The basic system test is performed after hardware detection. The purpose of the basic system test is to verify the correct operation of the main PC's hardware components. For each detected hardware component, the test will confirm that:

- The component is powered-on
- The component has been initialized for use
- The component is operating correctly under MS-DOS.

Unlike the advanced system tests, the basic system test is done automatically and no user input or guidance is needed. This test phase is suitable for all types of users, including novice and non-technical users.

Most of the PC's components are tested during the basic system test. To test *each* PC's component, use the advanced systems tests.

|      | How to Run the Basic System Test<br>The basic system test is performed after the hardware detection phase.<br>To do the basic system test, follow these steps:               |  |
|------|----------------------------------------------------------------------------------------------------|--|
|      |                                                                                                    |  |
|      | 1 Start DiagTools. To learn how to do this, refer to chapter 1.                                                                                                    |  |
|      | 2 Follow the instructions on the screen to proceed with hardware detection. Hardware detection is described in chapter 2.                                                    |  |
|      | 3 You will then be invited to proceed with the basic system test. Press F2 and follow the instructions on your screen.                                                       |  |
| NOTE | The screen image may become corrupted during the basic system test.<br>This is normal. Do not restart your system. The image will be restored<br>after the test is complete. |  |

### Test Result: PASSED

If the basic system test is successful, a screen similar to the following will appear:

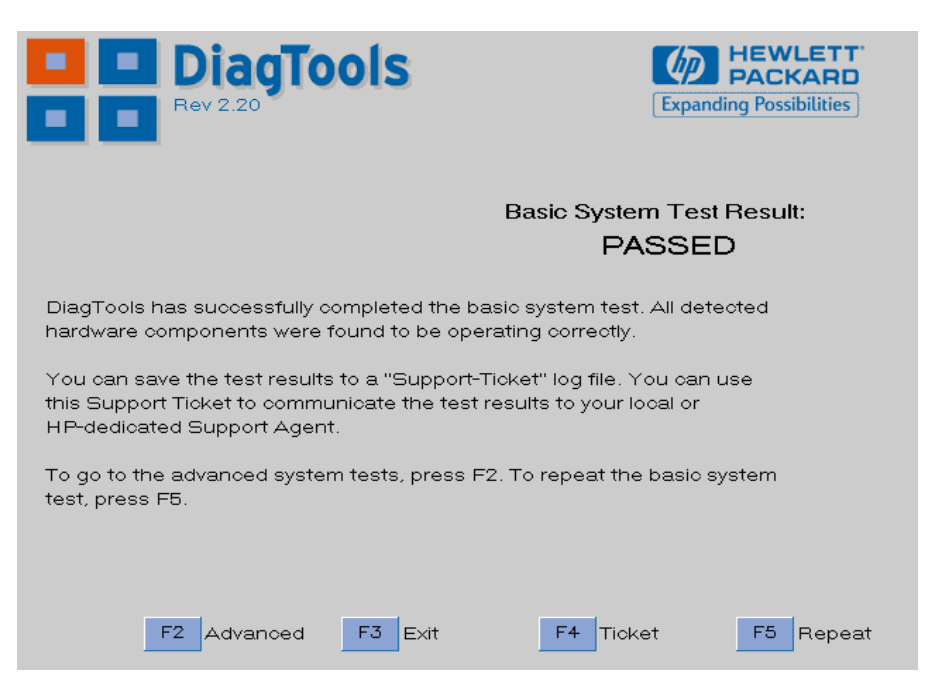

The following action is recommended:

- If you are running the Hardware Diagnostics for verification purposes only, there is no need to continue with the Advanced Tests or to create a support ticket. Press F3 to exit DiagTools.
- If you are investigating a known hardware problem, press F4 to create a Support Ticket. Although no failure was detected, the Support Ticket will be effective for communicating the test results and PC configuration to your local or HP-dedicated support agent. (To learn more about the Support Ticket, refer to chapter 5.)

Intermediate and experienced users should proceed to the Advanced System Tests, since the error was not traced using the basic system test. If you are a less experienced user, contact your local or HPdedicated support agent for assistance. You may be asked by your support agent to conduct an advanced system test.

You can repeat the basic system test if desired. To do this, press F5.

### Test Result: FAILED

If one or more of the basic tests failed, a screen similar to the following will appear:

| DiagTools                                                                                                    | Expanding Possibilities   |  |  |
|----------------------------------------------------------------------------------------------------|---------------------------|--|--|
|                                                                                                    | Basic System Test Result: |  |  |
| Failing components:                                                                                                    | FAILED                    |  |  |
| Keyboard ribbon                                                                                                    |                           |  |  |
| Your system may have a problem with the components listed above. This<br>problem should only be fixed by a qualified support agent. Contact your<br>local or HP-dedicated Support Agent if you need assistance. |                           |  |  |
| You should save the test results to a "Support-Ticket" log file.                                                                                                    |                           |  |  |
| To go to the advanced system tests, press F2. To repeat the basic system test, press F5.                                                                                                    |                           |  |  |
| F2 Advanced F3 Exit                                                                                                    | F4 Ticket F5 Repeat       |  |  |

NOTE

Test failure does not necessarily mean that a component needs replacement. For example, it may simply mean that there is a configuration error or that there is a loose cable.

### What to do if the Basic System Test Fails

The following actions are recommended:

- Create a Support Ticket now. The Support Ticket is a complete record of the test results. It is the most effective way to communicate the problem to your local or HP-dedicated support agent. (To learn more about the Support Ticket, refer to chapter 5.)
- If you are a novice user, contact your local or HP-dedicated support agent for assistance. You can e-mail or fax them the Support Ticket. You can also add extra information and your own comments to the Support Ticket (to learn how to do this, refer to page 32).
- If you are an intermediate or experienced user, you can proceed to the Advanced Tests to investigate the error in greater depth if necessary.

At this point, you may have sufficient information to resolve the problem. If so, you can exit DiagTools after creating the Support Ticket.

You can repeat the basic system test if desired. To do this, press **F5**.

3 Basic System Test What is Tested

### What is Tested

The basic tests include the following:

- □ Basic System Tests, to verify the correct functioning of the processor and subsystems:
  - Basic processor functionality
  - DMA controller
  - Interrupt controller
  - Timer
  - Real time clock
  - CMOS Validity
  - PCI system
  - MMX
  - DMI
  - Multi-processor (if appropriate)
- Memory Tests, to check the correct functioning of main and cache memory:
  - BIOS ROM
  - Parity
  - Address
  - Refresh
  - Data bus
  - Cache memory
  - L2 Cache memory
- □ IDE hard disk drive tests, to check the basic functioning of any IDE hard disk drives.
  - Basic IDE HDD functionality
- □ SCSI hard disk drive, to check the basic functioning of any SCSI hard disk drives:
  - Basic SCSI HDD functionality

 $\square$  Keyboard tests:

- Keyboard controller
- Keyboard clock line
- Keyboard data line
- □ VESA Video memory test
- $\hfill\square$  USB test
- $\hfill\square$  Other tests:
  - Basic serial port test (does not include data transfer this is an advanced test)
  - Basic parallel port test (does not include actual printing this is an advanced test)

Each test listed above is performed only if it is appropriate for your PC's configuration. For example, if your PC does not have a SCSI controller, or no SCSI hard disk is connected to the SCSI controller, no SCSI tests will be done.

Furthermore, a component test will only be performed if the component was correctly detected in the hardware detection phase. For example, if you have recently installed an IDE hard disk drive and it was not detected during the hardware detection phase, the hard disk drive will not be tested. (For more information about hardware detection, refer to page 7.)

NOTEDiagTools does not test components that have not been detected.<br/>However, we recommend that you continue with the basic system test<br/>to verify that the underlying components are functioning correctly.

**3 Basic System Test** What is Tested

# 4

# Advanced System Tests

This chapter describes the advanced system tests. Individual PC components can be thoroughly tested using the advanced system tests.

### Overview of the Advanced System Tests

The advanced system tests can be used to test each of the PC's components. These tests are more thorough and cover a wider range of functionality than the basic system tests.

The appearance and operation of this test phase is different from the other parts of the Hardware Diagnostics.

Unlike the basic system test, each advanced test must be selected and initiated by the user through the on-screen menus. Most of the tests are configurable and all can be repeated any number of times.

This advanced test phase is suitable for intermediate and advanced users.

### How to Enter the Advanced System Tests

The advanced system tests can only be entered after the basic system tests have been completed. To enter the advanced system tests, do these steps:

- 1 Start DiagTools. To learn how to do this, refer to chapter 1.
- 2 Follow the instructions on the screen to proceed with hardware detection. Hardware detection is described in chapter 2.
- 3 Follow the instructions on the screen to complete the basic system test. The basic system test is described in chapter 3.
- 4 Press F2 and follow the instructions on your screen to enter the advanced system tests.

### Help on Advanced Tests

You can get more information about each available test. There are two ways to get information about a test:

- At the bottom of the screen there is a one-line explanation of the test currently selected in the menu. To get help for any test, simply move the selection bar onto the corresponding menu item.
- Press F1 for more in-depth help on the test currently selected in the menu. To return to the advanced test screen, press Esc.

To move the selection bar between menus and menu items, use the mouse or arrow keys ( $\triangleleft$ ,  $\triangleright$ ,  $\bigtriangleup$  and  $\bigtriangledown$ ).

### How to Run an Advanced System Test

Each test must be selected and started by the user. There are two ways of running tests:

- Individually, by selecting the test in the menu
- In a batch, by using the Batch facility. Refer to "Batch Tests" on page 25.

To perform an advanced test, do these steps:

#### 4 Advanced System Tests

How to Run an Advanced System Test

- 1 At the top menu bar, select the component to test. The following components are available:
  - System: processor and sub-system tests
  - Memory: BIOS, main memory, and cache memory tests
  - IDE: IDE device (such as an IDE hard disk drive) tests
  - FDD: floppy disk drive tests
  - **SCSI**: SCSI device (such as a SCSI hard disk drive) tests
  - квр: keyboard tests
  - **Video**: graphics system tests
  - **USB**: Universal Serial Bus tests
  - Misc: other tests, such as mouse and serial port tests
  - **User**: user defined tests
  - **Batch**: to run a pre-defined set of tests.

Some menus will be disabled if they are not appropriate for your PC. For example, if you do not have a SCSI controller, the **scsi** menu in the advanced tests will be disabled.

- 2 A sub-menu appears, showing the list of tests available for the selected component. Select the desired test by moving the selection bar and pressing *-Enter*.
- 3 Depending on the test selected, the test may start immediately. Alternatively, a window of test parameters is displayed.

To change a test parameter, select the parameter and press <u>-Enter</u>. You can then select between the available values for that parameter. We recommend that you change these configuration values only if you are familiar with their meaning and purpose.

To proceed with the test, select **Continue**.

Press **Esc** to abort the test while it is running. Some tests are critical and cannot be aborted. If you abort the test, the message **Test Aborted** is displayed.

NOTE
Once the test has completed, a window appears indicating the result: **Test Passed** or **Test Failed**. The window also has several command options so that you can select your next action:

- **Return to Main Menu**: to return to the main screen, allowing you to run another test.
- **Browse Current Test Errors**: to browse the errors produced in the test you have just done.
- **Browse All Test Errors**: to browse all the errors that have arisen since you started the advanced system tests (or since you last erased the error list).
- **Erase Error List**: to delete the complete list of errors.

CAUTIONDo not use the Erase Error List command if you want to create a<br/>Support Ticket (test report). The error list is used to create the Support<br/>Ticket.

To create and view the Support Ticket, press the <T> key.

### **Batch Tests**

You can use the batch test facility to run a pre-defined suite of advanced tests. Each test in the batch is initiated automatically.

Help on Using BatchFor help on how to use the batch facility, select the command BatchTestsHelp in the Batch menu.

For help on selecting tests, choose the **Test Selection** command in the **Batch** menu.

4 Advanced System Tests Batch Tests

#### Selecting Batch Tests First, you must configure the batch test. To do this, use the **Edit Batch Parameters** submenu in the **Batch** menu. The **Edit Batch Parameters** submenu has these commands:

- **Batch Parameters**: to configure the test mode, time limit, and number of passes.
- **Repeat Count**: This command allows you to set the number of times each test is run, from 1 (run test once), to 256.
- **Test Parameters**: to set the parameters for the tests included in the batch.

Running the Batch Test To run the batch test you have configured, select the **Run Batch** command in the **Batch** menu.

The **Batch** menu also contains these commands:

- **Save Batch**: to save the current batch test (with current settings).
- Load Batch: to load a previously saved batch test.

#### **NOTE** You cannot change the order in which the tests are performed. You can abort a batch test while it is running by pressing **ESC**.

### What to Do if a Test Fails

The following actions are recommended:

1 Press Esc to exit the Advanced System Tests. A screen similar to the following will appear:

| DiagTools                                                                                                    | Ē                                                                               | Apanding Possibilities    |
|----------------------------------------------------------------------------------------------------|---------------------------------------------------------------------------------|---------------------------|
|                                                                                                    | Support Ticket                                                                  |                           |
|                                                                                                    |                                                                                 |                           |
| You can save your configuration informat<br>to a log file called the "Support Ticket". Tr<br>local or HP-dedicated Support Agent, for<br>solution to your problem. | ion and basic system t<br>his file can be sent to y<br>help in finding the fast | est results<br>our<br>est |
| The Support Ticket file will be saved as "h                                                                                                    | npsuppt.txt".                                                                   |                           |
| To create a Support Ticket, press F4.                                                                                                    |                                                                                 |                           |
|                                                                                                    |                                                                                 |                           |
|                                                                                                    |                                                                                 |                           |
| F1 Help                                                                                                    | F2 Back                                                                         | F4 Ticket                 |

- 2 Press F4 to create a Support Ticket. The Support Ticket is a complete record of the test results. It is the most effective way to communicate the problem to your local or HP-dedicated support agent. (To learn more about the Support Ticket, refer to chapter 5.)
- 3 If you need assistance, contact your local or HP-dedicated support agent for assistance. You can e-mail or fax them the Support Ticket. You can also add extra information and your own comments to the Support Ticket (to learn how to do this, refer to page 32).

At this point, you may have sufficient information to resolve the problem. If so, you can press (F3) to exit DiagTools, or press (F2) to return to the Advanced System Tests.

|                                        | What to Do if You Get an Error Code                                                                                                    |  |
|----------------------------------------|----------------------------------------------------------------------------------------------------|--|
|                                        | Consult the error codes lists in Appendix A. For each error code, the source of the error is given, as well as recommended actions. Note that the listed actions are <i>not</i> obligatory, but are suggested actions, provided to help you find the most appropriate solution to the problem. |  |
| If the Error Code is Not<br>Listed     | If the error code you are looking for is not provided in Appendix A, contact your local or HP-dedicated Support Agent.                                                                                                    |  |
| Sending Comments and Suggestions to HP | You can email all information about missing error codes, as well as any comments and suggestions to the email address provided in the HP World Wide Web Site, at http://www.hp.com.                                                                                                    |  |

# 5

# The Support Ticket

This chapter describes the Support Ticket, which is a record of the test results and the PC's configuration.

### What is the Support Ticket?

The Support Ticket is a text file that contains a complete record of the test results and the PC's configuration. It is the most effective way of communicating this essential information to your local or HP-dedicated Support Agent. If necessary, you can e-mail or fax the Support Ticket to your support agent.

You can also add extra information and your own comments to the Support Ticket.

### Creating a Support Ticket

The Support Ticket can be created:

- After the hardware detection phase (refer to chapter 2)
- After the basic system test (refer to chapter 3)
- During the advanced system tests, by pressing the <T> key.
- After you exit the advanced system tests (refer to chapter 4).

DiagTools will ask if you want to create a support ticket. If you choose to create a Support Ticket, it will take several minutes to complete.

The default file name of the Support Ticket is HPSUPPT.TXT. You cannot change this file name, but you can specify a directory where to store this file.

The Support Ticket can be stored on a floppy disk or in a temporary area, and it can be viewed on the screen.

**NOTE** If you choose to store the Support Ticket on a floppy disk, ensure that the disk is formatted and has sufficient free space. If you want to keep a Support Ticket, ensure that you copy it to a safe place before creating the new one. You can do this by copying the Support Ticket file to another floppy disk or to a suitable directory on your hard disk drive.

#### Viewing the Support Ticket

Once the Support Ticket has been successfully created, you can view it in two ways:

- Press F7 after the Support Ticket has been successfully created.
- When you exit DiagTools, open the HPSUPPT.TXT file using a text editor such as Microsoft Windows Notepad.

|                                                                                                    | Adding Comments to the Support Ticket                                                                                                    |  |
|----------------------------------------------------------------------------------------------------|----------------------------------------------------------------------------------------------------|--|
|                                                                                                    | You can add extra information or your own comments to the Support<br>Ticket. This can help your support agent solve the problem more<br>quickly and effectively.                                       |  |
| CAUTION                                                                                                    | Do not remove any information from the Support Ticket. The information may be essential to your support agent.                                                                                         |  |
|                                                                                                    | To add your comments to the Support Ticket, follow these steps:                                                                                                    |  |
| 1 Run a text editor. We recommend you use text editor such<br>Microsoft Windows Notepad to preserve the Support Ticket |                                                                                                    |  |
|                                                                                                    | 2 Open the Support Ticket file. (The file name and location of the Support Ticket is given when it is created.)                                                                                        |  |
|                                                                                                    | 3 Go to the section entitled Your Comments at the end of the file.                                                                                                    |  |
|                                                                                                    | 4 Type in your comments, using the headings provided as a guideline.<br>For example, under the heading <b>Operating System</b> , enter the<br>name of your operating system, such as "Windows NT 4.0". |  |
|                                                                                                    | 5 Save the file and exit the text editor.                                                                                                    |  |

HP Customer Care Service and Support

6

### Your HP Authorized Reseller

HP Authorized Resellers have been trained on HP Brio, Vectra and Kayak equipment and are familiar with its configuration and environment. Authorized Resellers can also answer questions regarding non-HP hardware, software and systems as well as answer queries about usage intended for, or not commonly used with the HP Brio, Vectra and HP Kayak computers.

HP Authorized Resellers can also offer consulting services tailored to your specific needs regarding product development or custom installations, as will third party support services, or the HP Customer Support organization in your country.

### Hewlett-Packard Support and Information Services

The HP Web site gives you access to information about HP, its products, including product data sheets, service and support information, electronic newsletters and technical tips. You can also download the latest versions of drivers, BIOS and software utilities.

| HP Home Page      | http://www.hp.com                  |
|-------------------|------------------------------------|
| HP Brio Support   | http://www.hp.com/go/briosupport   |
| HP Vectra Support | http://www.hp.com/go/vectrasupport |
| HP Kayak Support  | http://www.hp.com/go/kayaksupport  |

# Appendix A

# The Error Codes

This appendix lists all error codes produced by the Hardware Diagnostics tests. A description of the error and a recommended action are provided for each error code.

## Error Code Overview

The error codes are categorized by component in ascending order:

| 0000h – 00FFh: | System Error Codes                          |
|----------------|---------------------------------------------|
| 0100h – 01FFh: | Memory Error Codes                          |
| 0300h - 03FFh: | Floppy Disk Error Codes                     |
| 0400h – 04FFh: | Keyboard Error Codes                        |
| 0500h – 05FFh: | SCSI Error Codes                            |
| 0600h – 06FFh: | Serial Port Error Codes                     |
| 0700h – 07FFh: | Parallel Port Error Codes                   |
| 0800h – 080Fh: | SB (Sound Blaster) Compatible Error Codes   |
| 0810h:         | Speaker Error Code                          |
| 0811h – 081Fh: | WSS (Windows Sound System) Compatible Error |
|                | Codes                                       |
| 0900h – 09FFh: | Video Error Codes                           |
| 0A00h - 0AFFh: | CD-ROM Error Codes                          |
| 0C00h - 0CFFh: | IDE Tape Error Codes                        |
| 0E00h - 0EFFh: | SMBus (System Management Bus) Test Error    |
|                | Codes                                       |
| 0F00h – 0FFFh: | ATAPI Removable Devices Error Codes         |
| 1000h – 10FFh: | Multiple Processor Error Codes              |
| 1200h – 12FFh: | TI Card Bus Test Error Codes                |
| 1300h – 13FFh: | USB Error Codes                             |
| 1700h – 170Fh: | ACPI Test Error Codes                       |
| 1900h – 1902h: | DVD Error Codes                             |
| 8000h:         | DiagTools Error Codes                       |
| 9610h:         | Matrox Video Error Codes                    |
| 9621h:         | Crystal Sound Error Codes                   |
| 9630h:         | 3Com Lan Error Codes                        |
| 9640h – 966Ch: | Hard Disk Error Codes                       |

The full list of error codes and the parts to check are provided in the pages that follow.

| Code  | Explanation                                                      | Details/Parts to Check                                                                                                |
|-------|------------------------------------------------------------------|----------------------------------------------------------------------------------------------------|
| 0001h | Cannot load the MSW (Machine Status Word).                       | Processor error.<br>Check that the processor is correctly installed.<br>If the error persists, install new processor. |
| 0002h | Cannot load the GDT (Global Descriptor<br>Table) Register.       | Processor error.<br>Check that the processor is correctly installed.<br>If the error persists, install new processor. |
| 0003h | Cannot load the IDT (Interrupt Descriptor<br>Table) Register.    | Processor error.<br>Check that the processor is correctly installed.<br>If the error persists, install new processor. |
| 0004h | ARPL instruction execution error.                                | Processor error.<br>Check that the processor is correctly installed.<br>If the error persists, install new processor. |
| 0005h | LAR (Load Access Rights Byte) instruction execution error.       | Processor error.<br>Check that the processor is correctly installed.<br>If the error persists, install new processor. |
| 0006h | LSL (Load Segment Limit) instruction execution error.            | Processor error.<br>Check that the processor is correctly installed.<br>If the error persists, install new processor. |
| 0007h | VERR (Verify a Segment for Reading) instruction execution error. | Processor error.<br>Check that the processor is correctly installed.<br>If the error persists, install new processor. |
| 0008h | VERW (Verify a Segment for Writing) instruction execution error. | Processor error.<br>Check that the processor is correctly installed.<br>If the error persists, install new processor. |

| Code  | Explanation                                                | Details/Parts to Check                                                                                                    |
|-------|------------------------------------------------------------|----------------------------------------------------------------------------------------------------|
| 0009h | Cannot enable the A20 line.                                | Keyboard controller error.<br>Check connections to the keyboard controller.<br>If error persists, install new system board. |
| 0010h | 32-bit register read or write error.                       | Processor error.<br>Check that the processor is correctly installed.<br>If the error persists, install new processor.       |
| 0011h | PUSHA(D) or POPA(D) execution error.                       | Processor error.<br>Check that the processor is correctly installed.<br>If the error persists, install new processor.       |
| 0012h | Cannot access data through the FS or GS registers.         | Processor error.<br>Check that the processor is correctly installed.<br>If the error persists, install new processor.       |
| 0013h | BSF or BSR execution error.                                | Processor error.<br>Check that the processor is correctly installed.<br>If the error persists, install new processor.       |
| 0014h | FLAG Register Set or Reset error.                          | Processor error.<br>Check that the processor is correctly installed.<br>If the error persists, install new processor.       |
| 0015h | Protected mode instruction execution error.                | Processor error.<br>Check that the processor is correctly installed.<br>If the error persists, install new processor.       |
| 0016h | 32-bit multiplication error.                               | Processor error.<br>Check that the processor is correctly installed.<br>If the error persists, install new processor.       |
| 001Eh | The detected processor Speed is not the same as specified. | Processor clock error.<br>Check that correct clock speed is selected by system<br>board switches.                           |

| Code             | Explanation                                | Details/Parts to Check                                                                                                |
|------------------|--------------------------------------------|----------------------------------------------------------------------------------------------------|
| 0020h            | NDP (Numeric Data Processor) is not ready. | Processor error.<br>Check that the processor is correctly installed.<br>If the error persists, install new processor. |
| 0021h            | Cannot reset the NDP.                      | Processor error.<br>Check that the processor is correctly installed.<br>If the error persists, install new processor. |
| 0022h –<br>0025h | NDP control word read or write error.      | Processor error.<br>Check that the processor is correctly installed.<br>If the error persists, install new processor. |
| 0026h            | Cannot reset the NDP control word.         | Processor error.<br>Check that the processor is correctly installed.<br>If the error persists, install new processor. |
| 0027h            | NDP Tag word read or write error.          | Processor error.<br>Check that the processor is correctly installed.<br>If the error persists, install new processor. |
| 0028h            | NDP stack read or write error.             | Processor error.<br>Check that the processor is correctly installed.<br>If the error persists, install new processor. |
| 0029h –<br>002Ah | NDP operation status has failed.           | Processor error.<br>Check that the processor is correctly installed.<br>If the error persists, install new processor. |
| 002Bh            | Integer load or store error.               | Processor error.<br>Check that the processor is correctly installed.<br>If the error persists, install new processor. |
| 002Ch            | NDP Tag word read or write error.          | Processor error.<br>Check that the processor is correctly installed.<br>If the error persists, install new processor. |

| Code             | Explanation                                                    | Details/Parts to Check                                                                                                |
|------------------|----------------------------------------------------------------|----------------------------------------------------------------------------------------------------|
| 002Dh            | NDP stack pop error.                                           | Processor error.<br>Check that the processor is correctly installed.<br>If the error persists, install new processor. |
| 002Eh –<br>002Fh | NDP Tag word read or write error.                              | Processor error.<br>Check that the processor is correctly installed.<br>If the error persists, install new processor. |
| 0030h            | Read/Write test on DMA controller 1 failed.                    | Direct Memory Access (DMA) controller error.<br>Install new system board.                                             |
| 0031h            | Read/Write test on DMA controller 2 failed.                    | Direct Memory Access (DMA) controller error.<br>Install new system board.                                             |
| 0032h            | Read/Write test on page registers failed.                      | Direct Memory Access (DMA) controller error.<br>Install new system board.                                             |
| 0040h            | Read/Write test on PIC ports failed.                           | Programmable Interrupt Controller (PIC) error.<br>Install new system board.                                           |
| 0041h            | Stray or unrecognized interrupts detected.                     | Primary Interrupt Controller (PIC) error.<br>Install new system board.                                                |
| 0050h            | The Timer Periodic Interrupt is not being generated.           | Real Time Clock (RTC) error.<br>Install new system board.                                                             |
| 0051h            | The Timer is counting at a slower rate.                        | Real Time Clock (RTC) error.<br>Install new system board.                                                             |
| 0052h            | The Timer is counting at a faster rate.                        | Real Time Clock (RTC) error.<br>Install new system board.                                                             |
| 0060h            | The Real Time Clock Periodic Interrupt is not being generated. | Real Time Clock (RTC) error.<br>Install new system board.                                                             |
| 0061h            | The Real Time Clock is running at a slower rate.               | Real Time Clock (RTC) error.<br>Install new system board.                                                             |

| Code  | Explanation                                                                                    | Details/Parts to Check                                                                                                    |
|-------|------------------------------------------------------------------------------------------------|----------------------------------------------------------------------------------------------------|
| 0062h | The Real Time Clock is running at a faster rate.                                               | Real Time Clock (RTC) error.<br>Install new system board.                                                                                               |
| 0063h | The date and time read from Real Time<br>Clock CMOS RAM are different from that<br>of written. | CMOS RAM error.<br>Install new system board.                                                                                                    |
| 0070h | The battery backup unit that powers CMOS RAM has no power.                                     | Install new system board battery.                                                                                                    |
| 0071h | Bad CMOS RAM checksum detected.                                                                | CMOS RAM error.<br>Install new system board battery.<br>If error persists, install new system board.                                                    |
| 0072h | Configuration mismatch in CMOS RAM.                                                            | CMOS RAM error.<br>Install new system board battery.<br>If error persists, install new system board.                                                    |
| 0073h | CMOS RAM memory size.                                                                          | CMOS RAM error.<br>Install new system board battery.<br>If error persists, install new system board.                                                    |
| 0074h | CMOS RAM time is invalid.                                                                      | CMOS RAM error.<br>Install new system board battery.<br>If error persists, install new system board.                                                    |
| 0075h | Time-base frequency divider set at incorrect value.                                            | CMOS RAM error.<br>Re-start system and check BIOS setup parameters.<br>Install new system board battery.<br>If error persists install new system board. |
| 0076h | Divider output frequency set to an incorrect value.                                            | CMOS RAM error.<br>Re-start system and check BIOS setup parameters.<br>Install new system board battery.<br>If error persists install new system board. |

| Code  | Explanation                                                          | Details/Parts to Check                                                                                  |
|-------|----------------------------------------------------------------------|----------------------------------------------------------------------------------------------------|
| 0077h | Periodic time update cycle not occurring.                            | Real Time Clock (RTC) error.<br>Install new system board.                                               |
| 0078h | CMOS RAM checksum error detected.                                    | CMOS RAM error.<br>Install new system board battery.<br>If error persists, install new system board.    |
| 0079h | CMOS RAM fails to hold data.                                         | CMOS RAM error.<br>Install new system board battery.<br>If error persists, install new system board.    |
| 0080h | This test runs on EISA systems only                                  | You attempted to run this test on a system that does not have an EISA architecture.                     |
| 0081h | EISA software NMI test failed                                        | Install new system board.                                                                               |
| 0082h | EISA fail-safe timer test failed                                     | Install new system board.                                                                               |
| 0083h | PCI System Bus scan test failed.                                     | BIOS or system board error.<br>Install new system BIOS.<br>If error persists, install new system board. |
| 0084h | Cannot access PCI devices through the FIND_PCI_DEVICE call.          | Install new BIOS or system board.                                                                       |
| 0085h | Reading configuration space registers on boundary conditions failed. | Install new BIOS or system board.                                                                       |
| 0086h | Consistency checking of PCI configuration space failed.              | Install new BIOS or system board.                                                                       |
| 0087h | GENERATE_SPECIAL_CYCLE check failed.                                 | Install new system board.                                                                               |
| 0088h | BIOS32 service directory integrity check failed.                     | BIOS error.<br>Install new system BIOS.                                                                 |
| 008Ah | PCI stress test failed. Buffer data mismatch.                        | Check that the SCSI controller is correctly installed.                                                  |

| Code  | Explanation                                                | Details/Parts to Check                                                              |
|-------|------------------------------------------------------------|-------------------------------------------------------------------------------------|
| 0090h | PnP function 00 failed.                                    | Install new system BIOS.                                                            |
| 0091h | PnP function 01 failed.                                    | Install new system BIOS.                                                            |
| 0094h | Number of system device nodes is not the same as reported. | Install new system BIOS.<br>If error persists, install new system board.            |
| 0095h | One or more nodes have larger than reported size.          | Check all PnP devices.                                                              |
| 0096h | ISA bus detected twice.                                    | Install new system BIOS.                                                            |
| 0097h | No EISA bus system device node                             | Install new system BIOS.                                                            |
| 0098h | Motherboard has no EISA ID                                 | Install new system BIOS.                                                            |
| 0099h | One or more EISA slots are not configured.                 | Run the ECU, and then re-run DiagTools. If error persists, install new system BIOS. |
| 009Ah | PnP function 40 failed.                                    | Install new system BIOS.                                                            |
| 009Bh | Invalid number of PnP cards.                               | Check all PnP devices.                                                              |
| 009Ch | One or more unknown PnP cards.                             | Install new system BIOS.                                                            |
| 009Dh | No PCI bus system device node.                             | Install new system BIOS.                                                            |
| 009Eh | Too many PCI buses.                                        | Install new system BIOS.                                                            |
| 009Fh | Insufficient memory.                                       | Delete drivers before running DiagTools.                                            |
| 00A0h | PnP function 41 failed.                                    | Install new system BIOS.                                                            |
| 00A1h | NVRam buffer size too big.                                 | Install new system BIOS.<br>If error persists, install new system board.            |
| 00A2h | ESCD size is too small.                                    | Install new system BIOS.<br>If error persists, install new system board.            |
| 00A3h | ESCD size is too big.                                      | Install new system BIOS.<br>If error persists, install new system board.            |

| Code  | Explanation                               | Details/Parts to Check                                                   |
|-------|-------------------------------------------|--------------------------------------------------------------------------|
| 00A4h | NVRam base address is invalid.            | Install new system BIOS.                                                 |
| 00A5h | PnP function 42 failed.                   | Install new system BIOS.                                                 |
| 00A6h | PnP function 43 failed.                   | Install new system BIOS.                                                 |
| 00A7h | NVRam test failed.                        | Install new system BIOS.<br>If error persists, install new system board. |
| OOCOh | Non-Intel processor.                      | Install Intel processor.                                                 |
| 00C1h | Non-Pentium processor.                    | Install Pentium processor.                                               |
| 00C2h | Non-MMX processor.                        | Install MMX processor.                                                   |
| 00C3h | MMX Registers Read/Write failed.          | Install new processor.                                                   |
| 00C4h | Wraparound Arithmetic test failed.        | Install new processor.                                                   |
| 00C5h | Saturation Arithmetic test failed.        | Install new processor.                                                   |
| 00C6h | Pack with signed saturation failed.       | Install new processor.                                                   |
| 00C7h | Pack with unsigned saturation failed.     | Install new processor.                                                   |
| 00C8h | Unpack high packed data failed.           | Install new processor.                                                   |
| 00C9h | Unpack low packed data failed.            | Install new processor.                                                   |
| 00CAh | Exit MMX state instruction (EMMS) failed. | Install new processor.                                                   |
| OOCBh | Matrix transpose test failed.             | Install new processor.                                                   |
| OOCCh | MMX performance failed.                   | Install new processor.                                                   |
| 00FFh | Out of memory.                            | Re-run DiagTools using keyboard only.                                    |

# 0100h – 01FFh: Memory Error Codes

| Code  | Explanation                                                                                    | Details/Parts to Check                              |
|-------|------------------------------------------------------------------------------------------------|-----------------------------------------------------|
| 0100h | ROM read error. DiagTools was not able to read from a ROM location.                            | System board error.<br>Install new system board.    |
| 0101h | ROM not write-protected.                                                                       | System board error.<br>Install new system board.    |
| 0102h | BIOS cannot set the year to 2000 after<br>1999 midnight.                                       | BIOS error.<br>Install new system BIOS.             |
| 0120h | Parity error at absolute memory location XXXXXXXA.                                             | Memory error.<br>Replace appropriate memory module. |
| 0130h | The pattern written at XXXXXXXXh was qqqqh. The pattern read back from that address was pppph. | Memory error.<br>Replace appropriate memory module. |
| 0131h | Parity failure at XXXXXXXXh during pattern test.                                               | Memory error.<br>Replace appropriate memory module. |
| 0132h | Faulty memory chip in SIMM XXXX.                                                               | Install new SIMM XXXX.                              |
| 0135h | ECC correctable error in SIMM/DIMM socket XXXX/YYYY                                            | Memory error.<br>Replace appropriate memory module. |
| 0136h | ECC can not be corrected. Error in SIMM/DIMM socket XXXX/YYYY.                                 | Memory error.<br>Replace appropriate memory module. |
| 0137h | Error occurred on bank XXXX interleave<br>YYYY                                                 | Memory error.<br>Replace appropriate memory module. |
| 0140h | Failure at address XXXXXXXA, bit position bbh.                                                 | Memory error.<br>Replace appropriate memory module. |

0100h – 01FFh: Memory Error Codes

| Code             | Explanation                                                                                                 | Details/Parts to Check                                                                                                    |
|------------------|----------------------------------------------------------------------------------------------------|----------------------------------------------------------------------------------------------------|
| 0150h            | Failure at XXXXXXXh, bit position bbh.                                                                      | Memory error.<br>Replace appropriate memory module.                                                                               |
| 0160h            | There is an address short between bit xxh and yyh.                                                          | Processor or system board error.<br>Check that the processor is correctly installed.<br>If error persists, install new processor. |
| 0170h            | RAM Refresh is not working.                                                                                 | System timer error.<br>Install new system board.                                                                                  |
| 0171h –<br>0172h | RAM Refresh is slower or faster than expected.                                                              | System timer error.<br>Install new system board.                                                                                  |
| 0180h            | The pattern written at address<br>XXXXXXXh was qqqqh. The pattern<br>read back from that address was pppph. | Memory error.<br>Replace appropriate memory module.                                                                               |
| 0181h            | No Active External Cache Memory.                                                                            | Cache memory error.<br>Enable external cache memory from BIOS setup.                                                              |
| 0182h            | No extended memory available from HIMEM.SYS                                                                 | Memory error.<br>Replace appropriate memory module.                                                                               |
| 0183h            | No extended memory detected.                                                                                | Memory error.<br>Replace appropriate memory module.                                                                               |
| 0184h            | Data bus test failed                                                                                        | Install new system board.                                                                                                    |
| 0190h            | Test failed at address xxxxxxxh.                                                                            | Memory error.<br>Replace appropriate memory module.                                                                               |
| 01AOh            | The pattern written at XXXXXXXA was qqqqh. The pattern read back from that address was pppph.               | Memory error.<br>Replace appropriate memory module.                                                                               |
| 01A1h            | Configuration access mechanism test failed.                                                                 | Install new processor.                                                                                                    |
| 01A2h            | TagRAM control register test failed.                                                                        | Install new processor.                                                                                                    |

| Code  | Explanation                                                                                                  | Details/Parts to Check                                                                                                    |
|-------|----------------------------------------------------------------------------------------------------|----------------------------------------------------------------------------------------------------|
| 01A3h | L2 cache commands test failed.                                                                               | Cache memory error.<br>If problem persists, install new:<br>• L2 memory (if installed in accessory slot), or<br>• processor (if integrated on the processor card). |
| 01A4h | L2 cache read/write test failed.                                                                             | Cache memory error.<br>If problem persists, install new:<br>• L2 memory (if installed in accessory slot), or<br>• processor (if integrated on the processor card). |
| 01B0h | The pattern written at XXXXXXXX<br>YYYYYYYh was qqqqh. The pattern<br>read back from that address was pppph. | Memory error. Run the test disabling the cache.<br>If problem persists, install new memory module.<br>If problem persists, install new system board.               |
| 01B1h | Parity failure at XXXXXXXX YYYYYYYh during pattern test.                                                     | Memory error. Replace appropriate memory module.                                                                                                    |
| 01B2h | The pattern written at XXXXXXXX<br>YYYYYYYh was qqqqh. The pattern<br>read back from that address was pppph. | Memory error. Replace appropriate memory module.                                                                                                    |
| 01B3h | Data bus test failed.                                                                                        | Replace memory module.                                                                                                    |

# 0300h – 03FFh: Floppy Disk Error Codes

| Code  | Explanation                                          | Details/Parts to Check                                                                                                    |
|-------|------------------------------------------------------|----------------------------------------------------------------------------------------------------|
| 0301h | Undefined or invalid command in sequential test.     | Floppy disk drive or floppy disk controller error.<br>Check your floppy disk drive is installed correctly.<br>Install new floppy disk drive.<br>If error persists install new system board.  |
| 0302h | Address mark not found in sequential test.           | Floppy disk drive error.<br>Check your floppy disk drive is installed correctly.<br>If error persists, install new floppy disk drive.                                                        |
| 0303h | Disk is write-protected.                             | Diskette error.<br>Remove write protection from diskette.<br>If error persists, replace diskette.                                                                                            |
| 0304h | Requested sector not found in sequential test.       | Floppy disk drive error.<br>Check your floppy disk drive is installed correctly.<br>If error persists, install new floppy disk drive.                                                        |
| 0305h | Reset failed in sequential test.                     | Floppy disk controller error.<br>Check your floppy disk drive is installed correctly.<br>If error persists, install new system board.                                                        |
| 0307h | Drive parameter activity failed in sequential test.  | Floppy disk drive or floppy disk controller error.<br>Check your floppy disk drive is installed correctly.<br>Install new floppy disk drive.<br>If error persists, install new system board. |
| 0308h | DMA Overrun error in sequential test.                | Diagnostic test error.<br>Re-run the diagnostic tests.                                                                                                    |
| 0309h | Attempt to DMA at 64 KB boundary in sequential test. | Diagnostic test error.<br>Re-run the diagnostic tests.                                                                                                    |

| Code  | Explanation                                  | Details/Parts to Check                                                                                                    |
|-------|----------------------------------------------|----------------------------------------------------------------------------------------------------|
| 030Ah | Bad sector flag detected.                    | Diagnostic test error.<br>Re-run the diagnostic tests.                                                                                                    |
| 0310h | CRC or ECC data error in sequential test.    | Diagnostic test error.<br>Re-run the diagnostic tests.                                                                                                    |
| 0311h | ECC-corrected data error.                    | Diskette error.<br>Replace diskette.                                                                                                    |
| 0321h | Change line not working.                     | Floppy disk drive error.<br>Check your floppy disk drive is installed correctly.<br>If error persists, install new floppy disk drive.                                                        |
| 0322h | Floppy Speed Error Drive.                    | Floppy disk drive error.<br>Check your floppy disk drive is installed correctly.<br>If error persists, install new floppy disk drive.                                                        |
| 0340h | Seek operation failed in sequential test.    | Floppy disk drive or floppy disk controller error.<br>Check your floppy disk drive is installed correctly.<br>Install new floppy disk drive.<br>If error persists, install new system board. |
| 0341h | Undefined or invalid command in random test. | Floppy disk drive or floppy disk controller error.<br>Check your floppy disk drive is installed correctly.<br>Install new floppy disk drive.<br>If error persists install new system board.  |
| 0342h | Address mark not found in random test.       | Floppy disk drive error.<br>Check your floppy disk drive is installed correctly.<br>If error persists, install new floppy disk drive.                                                        |
| 0344h | Requested sector not found in random test.   | Floppy disk drive error.<br>Check your floppy disk drive is installed correctly.<br>If error persists, install new floppy disk drive.                                                        |

0300h – 03FFh: Floppy Disk Error Codes

| Code  | Explanation                                      | Details/Parts to Check                                                                                                    |
|-------|--------------------------------------------------|----------------------------------------------------------------------------------------------------|
| 0345h | Reset failed in random test.                     | Floppy disk controller error.<br>Check your floppy disk drive is installed correctly.<br>If error persists, install new system board.                                                                             |
| 0347h | Drive parameter activity failed in random test.  | Floppy disk drive or floppy disk controller error.<br>Check your floppy disk drive is installed correctly.<br>Install new floppy disk drive.<br>If error persists, install new system board.                      |
| 0348h | DMA overrun error in random test.                | Diagnostic test error.<br>Re-run the diagnostic tests.                                                                                                    |
| 0349h | Attempt to DMA in 64 KB boundary in random test. | Diagnostic test error.<br>Re-run the diagnostic tests.                                                                                                    |
| 0350h | CRC or ECC data error in random test.            | Diagnostic test error.<br>Re-run the diagnostic tests.                                                                                                    |
| 0360h | Seek operation failed in random test.            | Floppy disk drive or floppy disk controller error.<br>Check your floppy disk drive is installed correctly.<br>Install new floppy disk drive.<br>If error persists, install new system board.                      |
| 0380h | Drive not ready.                                 | Floppy disk drive error.<br>Check your floppy disk drive is installed correctly.<br>If error persists, install new floppy disk drive.                                                                             |
| 03AAh | Drive not ready.                                 | Floppy disk drive error.<br>Check your floppy disk drive is installed correctly.<br>If error persists, install new floppy disk drive.                                                                             |
| 03CCh | Write fault on selected drive.                   | Floppy disk drive or floppy disk controller error.<br>Check your floppy disk drive is installed correctly.<br>Replace diskette.<br>Install new floppy disk drive.<br>If error persists, install new system board. |

| Code  | Explanation                                        | Details/Parts to Check                                                                                                    |
|-------|----------------------------------------------------|----------------------------------------------------------------------------------------------------|
| 03EEh | Data write/data read mismatch.                     | Floppy disk controller error.<br>Check your floppy disk drive is installed correctly.<br>If error persists, install new system board.                                                                             |
| 03FEh | Diskette data read/write error in sequential test. | Floppy disk drive or floppy disk controller error.<br>Check your floppy disk drive is installed correctly.<br>Replace diskette.<br>Install new floppy disk drive.<br>If error persists, install new system board. |
| 03FFh | Diskette data read/write error in random<br>test.  | Floppy disk drive or floppy disk controller error.<br>Check your floppy disk drive is installed correctly.<br>Replace diskette.<br>Install new floppy disk drive.<br>If error persists, install new system board. |

# 0400h – 04FFh: Keyboard Error Codes

| Code             | Explanation                                                                                                    | Details/Parts to Check                                                                                                    |
|------------------|----------------------------------------------------------------------------------------------------|----------------------------------------------------------------------------------------------------|
| 0400h            | The HP Hardware Diagnostics utility received a keyboard controller interface error.                                                                   | Keyboard controller error.<br>Install new system board.                                                                               |
| 0401h            | The HP Hardware Diagnostics utility issued commands to keyboard controller and received improper responses.                                           | Keyboard controller error.<br>Install new system board.                                                                               |
| 0410h –<br>0411h | Keyboard clock line is stuck low/high.                                                                                                    | Keyboard or keyboard controller error.<br>Check that keyboard is connected correctly.<br>If error persists, install new system board. |
| 0412h –<br>0413h | Keyboard data line is stuck low/high.                                                                                                    | Keyboard or keyboard controller error.<br>Check that keyboard is connected correctly.<br>If error persists, install new system board. |
| 0414h            | The HP Hardware Diagnostics utility<br>issued a command to the keyboard and<br>either did not receive a response or<br>received an improper response. | Keyboard or keyboard controller error.<br>Check that keyboard is connected correctly.<br>If error persists, install new system board. |
| 0415h            | Keyboard LED could not be turned on.                                                                                                    | Keyboard error.<br>Replace the keyboard.                                                                                              |
| 0416h            | Keyboard diagnostic echo failed.                                                                                                    | Keyboard or keyboard controller error.<br>Replace the keyboard.<br>If error persists, install new system board.                       |
| 0417h            | Keyboard is not responding to command.                                                                                                    | Keyboard or keyboard controller error.<br>Replace the keyboard.<br>If error persists, install new system board.                       |

## 0500h – 05FFh: SCSI Error Codes

| Code  | Explanation                    | Details/Parts to Check                                                                                                    |
|-------|--------------------------------|----------------------------------------------------------------------------------------------------|
| 0500h | Error in SCSI device.          | SCSI device error.<br>Check the selected SCSI device is connected and<br>configured correctly.<br>If error persists, replace SCSI device. |
| 0502h | SCSI device read error.        | Re-format the SCSI hard disk drive.<br>If error persists, replace the SCSI hard disk drive.                                               |
| 0503h | SCSI disk read timeout.        | Re-format the SCSI hard disk drive.<br>If error persists, replace the SCSI hard disk drive.                                               |
| 0504h | SCSI device write error.       | Re-format the SCSI hard disk drive.<br>If error persists, replace the SCSI hard disk drive.                                               |
| 0505h | SCSI disk format failed.       | SCSI hard disk drive error.<br>Install new SCSI hard disk drive.                                                                          |
| 0507h | SCSI disk buffer error.        | SCSI hard disk drive error.<br>Install new SCSI hard disk drive.                                                                          |
| 0508h | SCSI disk random read error.   | Re-format the SCSI hard disk drive.<br>If error persists, replace the SCSI hard disk drive.                                               |
| 0509h | SCSI disk random write error.  | Re-format the SCSI hard disk drive.<br>If error persists, replace the SCSI hard disk drive.                                               |
| 050Ah | SCSI disk block repair failed. | Format, or re-format, the partition.<br>If error persists, install new hard disk drive.                                                   |
| 050Bh | SCSI spin down test failed.    | SCSI device error.<br>Check the selected SCSI device is connected and<br>configured correctly.<br>If error persists, replace SCSI device. |

0500h – 05FFh: SCSI Error Codes

| Code  | Explanation                       | Details/Parts to Check                                                                                                    |
|-------|-----------------------------------|----------------------------------------------------------------------------------------------------|
| 050Ch | Error in Partition Table.         | Read error in disk partition table area.                                                                                                    |
| 050Dh | Boot sector error.                | Boot partition is defined incorrectly. Run disk utilities.                                                                                                    |
| 050Eh | Media error.                      | Media description of partition is incorrect. Partition may not be useable.                                                                                                    |
| 050Fh | Inconsistent sector numbers.      | Sector number information in Partition Table is<br>incorrect. Partition is useable, but error will occur<br>when data accessed exceeds the number of blocks<br>defined in table. |
| 0510h | Cannot allocate memory.           | Diagnostic test error.<br>Remove any installed device drivers and restart the<br>PC or PC Workstation.<br>Re-run the diagnostic tests.                                           |
| 0511h | Positioning failed on tape drive. | SCSI tape drive error.<br>Check the tape drive is connected and configured<br>correctly.<br>If error persists, install new SCSI tape drive.                                      |
| 0512h | Tape read error.                  | SCSI tape drive error.<br>Install new SCSI tape drive.                                                                                                    |
| 0514h | Tape write error.                 | SCSI tape drive error.<br>Install new SCSI tape drive.                                                                                                    |
| 0515h | Tape Selftest error.              | SCSI tape drive error.<br>Install new SCSI tape drive.                                                                                                    |
| 0516h | Tape buffer error.                | Replace tape.<br>If error persists, install new tape drive.                                                                                                    |
| 0520h | No CD in drive.                   | SCSI CD-ROM error.<br>Insert a CD into the CD-ROM drive.                                                                                                    |

| Code  | Explanation             | Details/Parts to Check                                                                                                    |
|-------|-------------------------|----------------------------------------------------------------------------------------------------|
| 0521h | CD-ROM read error.      | SCSI CD-ROM error.<br>Insert a CD-ROM into the CD-ROM drive.                                                                             |
| 0523h | CD-ROM play error.      | SCSI CD-ROM error.<br>Insert an audio CD into the CD-ROM drive.                                                                          |
| 0524h | CD Selftest error.      | SCSI CD-ROM error.<br>Insert a CD-ROM into the CD-ROM drive.                                                                             |
| 0525h | CD Open error.          | SCSI CD-ROM error.<br>Check if SCSI CD drive supports the Open command.<br>If error persists, install new SCSI CD-ROM drive.             |
| 0526h | CD Close error.         | SCSI CD-ROM error.<br>Check if SCSI CD drive supports the Close command.<br>If error persists, install new SCSI CD-ROM drive.            |
| 0527h | CD buffer error.        | Install new CD-ROM drive.                                                                                                    |
| 0528h | Pattern compare failed. | Data read from sector is incorrect.                                                                                                    |
| 0550h | Read timeout.           | SCSI device error<br>Check the selected SCSI device is connected and<br>configured correctly.<br>If error persists, replace SCSI device. |
| 0560h | File not found.         | Check that the referenced file exists.                                                                                                   |
| 0580h | Cannot allocate memory. | Diagnostic test error.<br>Remove any installed device drivers and restart the<br>PC or PC Workstation.<br>Re-run the diagnostic tests.   |
| 0590h | Command not supported.  | The command is not supported by the device.<br>No action needed.                                                                         |

# 0600h – 06FFh: Serial Port Error Codes

| Code  | Explanation                                                                      | Details/Parts to Check                                                                                                    |
|-------|----------------------------------------------------------------------------------|----------------------------------------------------------------------------------------------------|
| 0601h | Data written to port xxxxh was yyyyh.<br>Data read back from the port was zzzzh. | Serial port or serial port controller error.<br>Check that external loopback (test) connector is<br>correctly installed.<br>If error persists install new system board. |
| 0602h | Interrupt identification register test failed.                                   | Serial port controller error.<br>Install new system board.                                                                                                    |
| 0603h | Data written to port XXXXh was yyyyh.<br>Data read back from the port was zzzzh. | Serial port or serial port controller error.<br>Check that external loopback (test) connector is<br>correctly installed.<br>If error persists install new system board. |
| 0604h | Line status register test failed at port<br>XXXXh.                               | Serial port controller error.<br>Install new system board.                                                                                                    |
| 0605h | Interrupt activation test failed at port XXXXh.                                  | Serial port controller error.<br>Install new system board.                                                                                                    |
| 0606h | Data transfer test failed at port XXXXh.                                         | Serial port or serial port controller error.<br>Check that external loopback (test) connector is<br>correctly installed.<br>If error persists install new system board. |
| 0607h | Loop back test failed at port XXXXh.                                             | Serial port or serial port controller error.<br>Check that external loopback (test) connector is<br>correctly installed.<br>If error persists install new system board. |
| 0608h | FIFO register test failed at port XXXXh.                                         | Serial port controller error.<br>Install new system board.                                                                                                    |

| Code  | Explanation                                                  | Details/Parts to Check                                                                                                    |
|-------|--------------------------------------------------------------|----------------------------------------------------------------------------------------------------|
| 0609h | FIFO trigger level test failed at port<br>XXXXh.             | Serial port controller error.<br>Install new system board.                                                                                                    |
| 0610h | FIFO character timeout indication test failed at port XXXXh. | Serial port controller error.<br>Install new system board.                                                                                                    |
| 0611h | FIFO data transfer test failed at port<br>XXXXh.             | Serial port controller error.<br>Install new system board.                                                                                                    |
| 0612h | Baud rate speed test failed.                                 | If the test is running on a 16650 UART, check the<br>frequency selected in the test menu matches the<br>jumper settings on the card.<br>Re-run the diagnostic test. |
| 0613h | Infrared register test failed at port<br>XXXXh.              | Serial port controller error.<br>Install new system board.                                                                                                    |
| 0614h | Infrared interrupt ID test failed at port<br>XXXXh.          | Serial port controller error.<br>Install new system board.                                                                                                    |
| 0615h | Infrared internal loopback test failed at port XXXXh.        | Serial port controller error.<br>Install new system board.                                                                                                    |
| 0616h | Infrared line status test failed at port<br>XXXXh.           | Serial port controller error.<br>Install new system board.                                                                                                    |
| 0617h | Infrared data transfer test failed at port XXXXh.            | Serial port controller error.<br>Install new system board.                                                                                                    |

# 0700h – 07FFh: Parallel Port Error Codes

| Code  | Explanation                                                    | Details/Parts to Check                                                                                                    |
|-------|----------------------------------------------------------------|----------------------------------------------------------------------------------------------------|
| 0701h | Data written to port XXXXh was yyh.<br>Data read back was zzh. | Parallel port or parallel port controller error.<br>Check that external loopback (test) connector is<br>correctly installed.<br>If error persists install new system board. |
| 0702h | IRQ Activation test failed at port XXXXh.                      | Parallel port controller error.<br>Install new system board.                                                                                                    |
| 0704h | ECP register W/R test failed at port<br>XXXXh.                 | Parallel port controller error.<br>Install new system board.                                                                                                    |
| 0705h | ECP FIFO test failed at port XXXXh.                            | Parallel port controller error.<br>Install new system board.                                                                                                    |
| 0706h | Loopback test failed at XXXXh port.                            | Install new parallel port controller.                                                                                                    |
| 0707h | Loopback test failed at XXXXh port.                            | Loopback connector missing.<br>Connect loopback connector.                                                                                                    |
| 0708h | Loopback test failed at XXXXh port.                            | Un expected data in the loopback circuit.<br>Install new parallel port controller.                                                                                          |

# 0800h – 080Fh: Sound Blaster Compatible Error Codes

| Code  | Explanation                | Details/Parts to Check                                                                                                    |
|-------|----------------------------|----------------------------------------------------------------------------------------------------|
| 0801h | Stereo test failed         | Sound board error.<br>If problem persists, install new:<br>• sound board (if installed in accessory slot), or<br>• system board (if integrated on system board). |
| 0802h | Pitch test failed          | Sound board error.<br>If problem persists, install new:<br>• sound board (if installed in accessory slot), or<br>• system board (if integrated on system board). |
| 0803h | Volume test failed         | Sound board error.<br>If problem persists, install new:<br>• sound board (if installed in accessory slot), or<br>• system board (if integrated on system board). |
| 0804h | Playback rate test failed. | Sound board error.<br>If problem persists, install new:<br>• sound board (if installed in accessory slot), or<br>• system board (if integrated on system board). |
| 0805h | Frequency test failed      | Sound board error.<br>If problem persists, install new:<br>• sound board (if installed in accessory slot), or<br>• system board (if integrated on system board). |
| 0806h | Speaker test failed        | Speaker error.<br>Check the PC speaker is connected correctly.<br>Install new PC speaker.                                                                        |

# 0810h: Speaker Error Code

| Code  | Explanation         | Details/Parts to Check                                                                    |
|-------|---------------------|-------------------------------------------------------------------------------------------|
| 0810h | Speaker test failed | Speaker error.<br>Check the PC speaker is connected correctly.<br>Install new PC speaker. |

# 0811h – 081Fh: Windows Sound System Compatible Error Codes

| Code  | Explanation                | Details/Parts to Check                                                                                                    |
|-------|----------------------------|----------------------------------------------------------------------------------------------------|
| 0811h | Stereo test failed         | Sound board error.<br>If problem persists, install new:<br>• sound board (if installed in accessory slot), or<br>• system board (if integrated on system board). |
| 0812h | Pitch test failed          | Sound board error.<br>If problem persists, install new:<br>• sound board (if installed in accessory slot), or<br>• system board (if integrated on system board). |
| 0813h | Volume test failed         | Sound board error.<br>If problem persists, install new:<br>• sound board (if installed in accessory slot), or<br>• system board (if integrated on system board). |
| 0814h | Playback rate test failed. | Sound board error.<br>If problem persists, install new:<br>• sound board (if installed in accessory slot), or<br>• system board (if integrated on system board). |
| Code  | Explanation           | Details/Parts to Check                                                                                                    |
|-------|-----------------------|----------------------------------------------------------------------------------------------------|
| 0815h | Frequency test failed | Sound board error.<br>If problem persists, install new:<br>• sound board (if installed in accessory slot), or<br>• system board (if integrated on system board). |
| 0816h | Speaker test failed   | Speaker error.<br>Check the PC speaker is connected correctly.<br>Install new PC speaker.                                                                        |

# 0900h – 09FFh: Video Error Codes

| Code  | Explanation                                     | Details/Parts to Check                                                                                                    |
|-------|-------------------------------------------------|----------------------------------------------------------------------------------------------------|
| 0900h | Video adapter memory read or write test failed. | Video memory error.<br>Install new video memory.<br>If problem persists, install new:<br>• video adapter (if installed in accessory slot), or<br>• system board (if integrated on system board). |
| 0901h | Video adapter attribute test failed.            | Video controller error.<br>Install new:<br>• video adapter (if installed in accessory slot), or<br>• system board (if integrated on system board).                                               |
| 0903h | 80x25 mode test failed.                         | Video controller error.<br>Install new:<br>• video adapter (if installed in accessory slot), or<br>• system board (if integrated on system board).                                               |

0900h – 09FFh: Video Error Codes

| Code  | Explanation                       | Details/Parts to Check                                                                                                    |
|-------|-----------------------------------|----------------------------------------------------------------------------------------------------|
| 0904h | 40x25 mode test failed.           | Video controller error.<br>Install new:<br>video adapter (if installed in accessory slot), or<br>system board (if integrated on system board).     |
| 0905h | 320x200 mode test failed.         | Video controller error.<br>Install new:<br>video adapter (if installed in accessory slot), or<br>system board (if integrated on system board).     |
| 0906h | 640x200 mode test failed.         | Video controller error.<br>Install new:<br>video adapter (if installed in accessory slot), or<br>system board (if integrated on system board).     |
| 0907h | Video page selection test failed. | Video controller error.<br>Install new:<br>• video adapter (if installed in accessory slot), or<br>• system board (if integrated on system board). |
| 0908h | Video adapter color test failed.  | Video controller error.<br>Install new:<br>• video adapter (if installed in accessory slot), or<br>• system board (if integrated on system board). |
| 0909h | 640x350 mode test failed.         | Video controller error.<br>Install new:<br>• video adapter (if installed in accessory slot), or<br>• system board (if integrated on system board). |
| 090Ah | 640 x 480 graphics test failed.   | Video controller error.<br>Install new:<br>• video adapter (if installed in accessory slot), or<br>• system board (if integrated on system board). |

| Code  | Explanation                    | Details/Parts to Check                                                                                                    |
|-------|--------------------------------|----------------------------------------------------------------------------------------------------|
| 090Ch | VESA video mode test failed.   | Video memory error.<br>Install new video memory.<br>If problem persists, replace:<br>• video adapter (if installed in accessory slot), or<br>• system board (if integrated on system board).                                |
| 090Dh | VESA video memory test failed. | Video memory error.<br>Install new video memory.<br>If problem persists, replace:<br>• video adapter (if installed in accessory slot), or<br>• system board (if integrated on system board).                                |
| 090Eh | DDC1 protocol failed.          | DDC Error.<br>Check the DDC display interface.                                                                                                    |
| 090Fh | DDC2 protocol failed.          | DDC Error.<br>Check the DDC display interface.                                                                                                    |
| 0911h | VESA mode video memory error.  | <ul> <li>Video memory error. Install new video memory.</li> <li>If problem persists, replace:</li> <li>video adapter (if installed in accessory slot), or</li> <li>system board (if integrated on system board).</li> </ul> |
| 0912h | VESA mode video memory error.  | Video memory error. Install new video memory.<br>If problem persists, replace:<br>• video adapter (if installed in accessory slot), or<br>• system board (if integrated on system board).                                   |
| 0915h | VESA mode video memory error.  | Video memory error. Install new video memory.<br>If problem persists, replace:<br>• video adapter (if installed in accessory slot), or<br>• system board (if integrated on system board).                                   |
| 0920h | Wave pattern test failed.      | Video controller error.<br>Install new:<br>• video adapter (if installed in accessory slot), or<br>• system board (if integrated on system board).                                                                          |

# 0A00h – 0AFFh: CD-ROM Error Codes

| Code  | Explanation                                         | Details/Parts to Check                                                                     |
|-------|-----------------------------------------------------|--------------------------------------------------------------------------------------------|
| 0A00h | No CD in drive.                                     | CD-ROM error.<br>Insert a CD in the CD-ROM drive.                                          |
| 0A01h | Eject fails on drive x.                             | Diagnostic test error.<br>Re-run the diagnostic test.                                      |
| 0A02h | Close failed on drive x.                            | Diagnostic test error.<br>Re-run the diagnostic test.                                      |
| 0A03h | Sequential data test failed, Drive x,<br>Sector Y.  | Diagnostic test error.<br>Re-run the diagnostic test.                                      |
| 0A04h | Sequential data test failed. No data in<br>Drive x. | CD-ROM error.<br>Insert a data CD in the CD-ROM drive and re-run the<br>diagnostic test.   |
| 0A05h | Random data test failed, Drive x,<br>Sector Y.      | Diagnostic test error.<br>Re-run the diagnostic test.                                      |
| 0A06h | Random data test failed.<br>No data in Drive x.     | CD-ROM error.<br>Insert a data CD in the CD-ROM drive and re-run the<br>diagnostic test.   |
| 0A07h | Sequential play test failed, Drive x, Sector<br>y.  | Diagnostic test error.<br>Re-run the diagnostic test.                                      |
| 0A08h | Sequential play test failed. No data in<br>Drive x. | CD-ROM error.<br>Insert an audio CD in the CD-ROM drive and re-run<br>the diagnostic test. |
| 0A09h | Random play test failed, Drive x,<br>Sector y.      | Diagnostic test error.<br>Re-run the diagnostic test.                                      |

| Code  | Explanation                                       | Details/Parts to Check                                                                                 |
|-------|---------------------------------------------------|----------------------------------------------------------------------------------------------------|
| 0A10h | Random play test failed.<br>No data in Drive x.   | CD-ROM error. Insert an audio CD in the CD-ROM drive and re-run the diagnostic test.                   |
| 0A11h | No audio tracks in the multisession CD in drive x | CD-ROM error.<br>Insert an audio CD in the CD-ROM drive and re-run<br>the diagnostic test.             |
| 0A12h | Number of audio tracks inadequate for the test.   | CD-ROM error.<br>Insert another multisession CD in the CD-ROM drive<br>and re-run the diagnostic test. |

# 0C00h – 0CFFh: IDE Tape Error Codes

| Code  | Explanation                | Details/Parts to Check                                                                                                    |
|-------|----------------------------|----------------------------------------------------------------------------------------------------|
| OCO1h | No medium in tape drive n. | Insert a tape cartridge in the tape drive and re-run the test.                                                                                                    |
| OCO2h | Medium write protected.    | Tape's record switch is in write-protect position.<br>Move the switch to record position.                                                                         |
| OCO3h | Rewind failed.             | Change the tape in the tape drive and re-run the diagnostic test.                                                                                                 |
| OCO4h | Erase failed.              | Change the tape in the tape drive and re-run the diagnostic test.                                                                                                 |
| 0C05h | Write failed.              | Re-run the diagnostic test.                                                                                                    |
| 0C06h | Read failed.               | Re-run the diagnostic test.                                                                                                    |
| OCO7h | Signature failed.          | This message is displayed when the signature is not<br>found. The write test writes a signature on the tape.<br>First run the write test, and then the read test. |

### 0E00h – 0EFFh: SMBus (System Management Bus) Error Codes

| Code  | Explanation                                                                                                 | Details/Parts to Check                        |
|-------|----------------------------------------------------------------------------------------------------|-----------------------------------------------|
| OEOOh | Register test failed.                                                                                       | Function not supported or system board error. |
| 0E10h | Status test failed.                                                                                         | Function not supported or system board error. |
| 0E20h | <test name=""> &lt; read/write type&gt; test failed.</test>                                                 | Function not supported or system board error. |
| 0E30h | LM75 register test failed.                                                                                  | Function not supported or system board error. |
| 0E31h | LM75 temperature test failed.                                                                               | Function not supported or system board error. |
| 0E32h | LM75 test failed.                                                                                           | Function not supported or system board error. |
| 0E40h | LM80 register test failed.                                                                                  | Function not supported or system board error. |
| OE41h | LM80 (voltage   temperature   fan speed)<br>measurement test error.                                         | Function not supported or system board error. |
| 0E42h | LM80 test failed.                                                                                           | Function not supported or system board error. |
| 0E50h | 16LC63 register test failed.                                                                                | Function not supported or system board error. |
| 0E51h | 16LC63 (temperature   3.3 Volt   5<br>Volt   12 Volt   CPU Core Volt   CPU I/O<br>Volt) measurement failed. | Function not supported or system board error. |
| 0E52h | 16LC63 register test failed.                                                                                | Function not supported or system board error. |

OEOOh – OEFFh: SMBus (System Management Bus) Error Codes

| Code  | Explanation                                                                                                    | Details/Parts to Check                        |
|-------|----------------------------------------------------------------------------------------------------|-----------------------------------------------|
| 0E53h | 16LC63 (5V on board   12V on<br>board   3.3V on board   2.5V on<br>board   CPUO core voltage   CPU1 core<br>voltage   CPUO thermal   CPU1<br>thermal   slot thermal   disk bay<br>thermal   5V on slot   12V on slot   fan<br>power voltage   3.3V on slot   -5V on<br>slot   -12V on slot) measurement test<br>failed. | Function not supported or system board error. |
| 0E54h | 16LC63 (5V on board   12V on<br>board   3.3V on board   2.5V on<br>board   CPUO core voltage   CPU1 core<br>voltage   CPU0 thermal   CPU1<br>thermal   slot thermal   disk bay<br>thermal   5V on slot   12V on slot   fan<br>power voltage   3.3V on slot   -5V on<br>slot   -12V on slot) measurement test<br>failed. | Function not supported or system board error. |
| 0E5Fh | 16LC63 test failed.                                                                                                    | Function not supported or system board error. |

#### 0F00h – 0FFFh: ATAPI Removable Devices Error Codes

| Code  | Explanation                        | Details/Parts to Check                                                                      |
|-------|------------------------------------|---------------------------------------------------------------------------------------------|
| OF01h | No ATAPI removable device present. | Attach an ATAPI removable device and re-run the test.                                       |
| OFO2h | Write failed.                      | Re-run the diagnostic test.                                                                 |
| 0F03h | Read failed.                       | Re-run the diagnostic test.                                                                 |
| OFO4h | Seek operation failed.             | If the seek function is supported by the device controller, replace the controller.         |
| OF05h | Eject fails on drive x.            | The eject feature is not supported or does not work.<br>Re-run the diagnostic test.         |
| 0F06h | Sequential read verify failed.     | Re-run the diagnostic test.                                                                 |
| OF07h | Random read operation failed.      | Change media and re-run the diagnostic test.<br>If error persists, replace the motherboard. |
| 0F08h | Random read verify failed.         | Re-run the diagnostic test.                                                                 |
| 0F09h | Random seek operation failed.      | Change media and re-run the diagnostic test.<br>If error persists, replace the motherboard. |

# 1000h – 10FFh: Multiple Processor Error Codes

| Code  | Explanation                                                           | Details/Parts to Check                                                                                                 |
|-------|-----------------------------------------------------------------------|----------------------------------------------------------------------------------------------------|
| 1000h | Processors don't have unique IDs.                                     | Processor ID error.<br>Check that the processor is correctly configured.                                               |
| 1001h | Processor X failed to interrupt processor<br>Y.                       | Processor error.<br>Install a new processor.                                                                           |
| 1002h | IPI physical mode test failed on processor<br>X.                      | Processor error.<br>Install a new processor.                                                                           |
| 1008h | MPI arbitration test failed.                                          | Processor error.<br>Check that the processor is correctly configured.<br>If the error persists, install new processor. |
| 1009h | Cache coherency test failed.                                          | Processor error.<br>Check that the processor is correctly configured.<br>If the error persists, install new processor. |
| 100Ah | Memory consistency test failed.                                       | Processor error.<br>Check that processor is<br>Install a new processor.                                                |
| 100Bh | I/O access test failed on processor X at port XXXXh.                  | Processor error.<br>Install a new processor.                                                                           |
| 100Ch | Memory map I/O access test failed on processor X at address XXXXXXXh. | Processor error.<br>Install a new processor.                                                                           |
| 100Dh | Application processors were not detected.                             | Processor error.<br>Check that the processor is correctly configured.<br>If the error persists, install new processor. |

1000h – 10FFh: Multiple Processor Error Codes

| Code  | Explanation                                                                        | Details/Parts to Check                                                                                                    |
|-------|------------------------------------------------------------------------------------|----------------------------------------------------------------------------------------------------|
| 100Eh | CPU speed error.                                                                   | Processor speed error.<br>Check processor Speed stamp and clocks.<br>If the error persists, install new processor.                                                                                                    |
| 100Fh | CPU count error.                                                                   | Processor error.<br>Check number of processors present.                                                                                                    |
| 1010h | Configuration access mechanism test failed.                                        | <ul> <li>Check processor, L2 cache and main memory are correctly installed.</li> <li>If problem persists, install new:</li> <li>L2 memory (if installed in accessory slot), or</li> <li>processor (if integrated on the processor card).</li> </ul> |
| 1011h | TagRAM control register read failed.                                               | <ul> <li>Check processor, L2 cache and main memory are correctly installed.</li> <li>If problem persists, install new:</li> <li>L2 memory (if installed in accessory slot), or</li> <li>processor (if integrated on the processor card).</li> </ul> |
| 1012h | TagRAM control register write failed.                                              | <ul> <li>Check processor, L2 cache and main memory are correctly installed.</li> <li>If problem persists, install new:</li> <li>L2 memory (if installed in accessory slot), or</li> <li>processor (if integrated on the processor card).</li> </ul> |
| 1013h | Value read back from TagRAM control register is not the same as the value written. | <ul> <li>Check processor, L2 cache and main memory are correctly installed.</li> <li>If problem persists, install new:</li> <li>L2 memory (if installed in accessory slot), or</li> <li>processor (if integrated on the processor card).</li> </ul> |
| 1014h | L2 cache commands test failed.                                                     | <ul> <li>Check processor, L2 cache and main memory are correctly installed.</li> <li>If problem persists, install new:</li> <li>L2 memory (if installed in accessory slot), or</li> <li>processor (if integrated on the processor card).</li> </ul> |

1000h – 10FFh: Multiple Processor Error Codes

| Code  | Explanation                                                                  | Details/Parts to Check                                                                                                    |
|-------|------------------------------------------------------------------------------|----------------------------------------------------------------------------------------------------|
| 1015h | The pattern read back from the cache is not the same as the pattern written. | <ul> <li>Check processor, L2 cache and main memory are correctly installed.</li> <li>If problem persists, install new:</li> <li>L2 memory (if installed in accessory slot), or</li> <li>processor (if integrated on the processor card).</li> </ul> |
| 1016h | Tag Write with Data Read command failed.                                     | <ul> <li>Check processor, L2 cache and main memory are correctly installed.</li> <li>If problem persists, install new:</li> <li>L2 memory (if installed in accessory slot), or</li> <li>processor (if integrated on the processor card).</li> </ul> |
| 1017h | Tag Read with Data Read command failed.                                      | <ul> <li>Check processor, L2 cache and main memory are correctly installed.</li> <li>If problem persists, install new:</li> <li>L2 memory (if installed in accessory slot), or</li> <li>processor (if integrated on the processor card).</li> </ul> |
| 1030h | L2 Cache Pattern error.                                                      | Cache memory error.<br>Check processor, L2 cache and main memory are<br>correctly installed.<br>Run memory tests to confirm correct function of<br>main memory and any external L2 cache memory.<br>If error persists, replace processor.           |
| 1031h | L2 Cache Parity error.                                                       | Cache memory error.<br>Check processor, L2 cache and main memory are<br>correctly installed.<br>Run memory tests to confirm correct function of<br>main memory and any external L2 cache memory.<br>If error persists, replace processor.           |
| 1081h | No active external cache memory.                                             | Cache memory error.<br>Enable external cache memory from BIOS setup.                                                                                                    |

1200h – 12FFh: TI Card Bus Test Error Codes

| Code  | Explanation                                  | Details/Parts to Check                        |
|-------|----------------------------------------------|-----------------------------------------------|
| 1082h | No extended memory available from HIMEM.SYS. | Unload HIMEM.SYS or programs using HIMEM.SYS. |
| 1083h | No extended memory detected.                 | Install the extended memory to be tested.     |

### 1200h – 12FFh: TI Card Bus Test Error Codes

| Code  | Explanation                              | Details/Parts to check                                                                     |
|-------|------------------------------------------|--------------------------------------------------------------------------------------------|
| 1201h | Unable to assign memory space.           | Try removing some ISA/PCI cards and re-run the diagnostic test.                            |
| 1202h | Register read write failed.              | Replace the controller. If it is integrated on the system board, replace the system board. |
| 1203h | Power down failed.                       | Replace the controller. If it is integrated on the system board, replace the system board. |
| 1205h | Unable to apply correct Vcc to the card. | Try changing PC Card.                                                                      |
| 1206h | Card detect pins not functioning.        | Try changing PC Card.                                                                      |
| 1207h | Unable to configure the card.            | Check if the PCI Card bus bridge has been initialized properly.                            |

### 1300h – 13FFh: USB Error Codes

| Code  | Explanation                 | Details/Parts to check    |
|-------|-----------------------------|---------------------------|
| 1301h | Cannot find PCI resource.   | Install new system BIOS.  |
| 1302h | Register test failed.       | Replace the system board. |
| 1303h | Frame test failed.          | Replace the system board. |
| 1304h | Status test failed.         | Replace the system board. |
| 1305h | Interrupt test failed.      | Replace the system board. |
| 1312h | OHCI Register test failed.  | Replace the system board. |
| 1313h | OHCI Frame test failed.     | Replace the system board. |
| 1314h | OHCI Status test failed.    | Replace the system board. |
| 1315h | OHCI Interrupt test failed. | Replace the system board. |
| 1316h | OHCI Transfer desc. failed. | Replace the system board. |

# 1700h – 170Fh: ACPI Error Codes

| Code  | Explanation                        | Details/Parts to Check   |
|-------|------------------------------------|--------------------------|
| 1701h | Invalid system memory address map. | Install new system BIOS. |
| 1702h | Invalid ACPI tables.               | Install new system BIOS. |

# 1900h – 1902h: DVD Error Codes

| Code  | Explanation                | Details/Parts to Check                                                                            |
|-------|----------------------------|---------------------------------------------------------------------------------------------------|
| 1900h | Critical or command error. | Place a valid DVD media and re-run the diagnostic test. If error persists, replace the DVD drive. |
| 1901h | DVD seek test failed.      | Check and replace the DVD media or the DVD drive.                                                 |
| 1902h | DVD read test failed.      | Check and replace the DVD media or the DVD drive.                                                 |

# 8000h: DiagTools Error Codes

| Code  | Explanation                             | Details/Parts to Check                                        |
|-------|-----------------------------------------|---------------------------------------------------------------|
| 8000h | Fails in executing an external program. | Make sure the external program is in the DiagTools directory. |

# 9610h: Matrox Video Error Codes

| Code  | Explanation                    | Details/Parts to check                                                                                                    |
|-------|--------------------------------|----------------------------------------------------------------------------------------------------|
| 9610h | Matrox video chip test failed. | <ul> <li>Video controller error.</li> <li>If problem persists, install new:</li> <li>video adapter (if installed in accessory slot), or</li> <li>system board (if integrated on system board).</li> </ul> |

# 9621h: Crystal Sound Error Codes

| Code  | Explanation                | Details/Parts to check                               |
|-------|----------------------------|------------------------------------------------------|
| 9621h | Crystal sound test failed. | Sound controller error.<br>Install new system board. |

### 9630h: 3Com LAN Error Codes

| Code  | Explanation           | Details/Parts to check                                                                                                    |
|-------|-----------------------|----------------------------------------------------------------------------------------------------|
| 9630h | LAN card test failed. | LAN controller error.<br>If problem persists, install new:<br>• LAN card (if installed in accessory slot), or<br>• system board (if integrated on system board). |

### 9640h – 966Ch: Hard Disk Error Codes

| Code  | Explanation                                         | Details/Parts to check                                                                                                    |
|-------|-----------------------------------------------------|----------------------------------------------------------------------------------------------------|
| 9640h | SMART error detected in BST (Basic<br>System Test). | Manufacturer diagnostics error. Failure may occur in<br>a time frame from immediate to several days.<br>Back up your data and replace the HDD. |
| 9641h | Drive is defective (BST).                           | HDD error.<br>Replace the hard disk drive.                                                                                                    |
| 9642h | Run media confirmation test (BST).                  | Run Advanced System Test for in-depth media diagnosis.                                                                                         |

9640h – 966Ch: Hard Disk Error Codes

| Code  | Explanation                                         | Details/Parts to check                                                                                                    |
|-------|-----------------------------------------------------|----------------------------------------------------------------------------------------------------|
| 9643h | SMART error detected in AST (Advanced System Test). | Manufacturer diagnostics error. Failure may occur in<br>a time frame from immediate to several days.<br>Back up your data and replace the HDD.                                                                                                    |
| 9644h | Drive is defective (AST).                           | HDD error.<br>Replace the hard disk drive.                                                                                                    |
| 9645h | Invalid boot sector (BST).                          | Hard disk error. Logical information held on the disk<br>appears to be incorrect. This does not necessarily mean<br>that a hardware error has been detected. This error will<br>appear if you are using a boot utility or non-standard OS<br>boot loader.<br>Run the Advanced Tests on this hard disk drive to fully<br>test the media. If no error occurs and you experience<br>problems during boot or while accessing files, it is likely<br>that there is a logical problem on the disk. Reformat the<br>disk and reinstall the operating system and applications. |
| 9646h | No bootable partition (BST).                        | Hard disk error. Logical information held on the disk<br>appears to be incorrect. This does not necessarily mean<br>that a hardware error has been detected. This error will<br>appear if you are using a boot utility or non-standard OS<br>boot loader.<br>Run the Advanced Tests on this hard disk drive to fully<br>test the media. If no error occurs and you experience<br>problems during boot or while accessing files, it is likely<br>that there is a logical problem on the disk. Reformat the<br>disk and reinstall the operating system and applications. |
| 9647h | Bad cable detected (BST).                           | Check that the IDE cable is connected correctly.                                                                                                    |
| 9648h | Bad cable detected (AST).                           | Check that the IDE cable is connected correctly.                                                                                                    |

| Code  | Explanation                         | Details/Parts to check                                                                                                    |
|-------|-------------------------------------|----------------------------------------------------------------------------------------------------|
| 964Ah | Password protected hard disk (BST). | Hard disk error. The hard disk drive is password<br>protected. The test cannot be run.<br>To test the hard disk drive, remove the password<br>protection.                                                                                                    |
| 964Bh | Hard disk damaged by shock (BST).   | Hard disk error. The hard disk drive needs replacement.                                                                                                    |
| 964Ch | Hard disk damaged by shock (AST).   | Hard disk error. The hard disk drive needs replacement.                                                                                                    |
| 9660h | Drive is defective (BST).           | HDD error.<br>Replace the hard disk drive.                                                                                                    |
| 9661h | Run media confirmation test (BST).  | Run Advanced System Test for in-depth media diagnosis.                                                                                                    |
| 9662h | Drive is defective (AST).           | HDD error.<br>Replace the hard disk drive.                                                                                                    |
| 9663h | Auto test error (BST).              | HDD auto test error.<br>Replace the hard disk drive.                                                                                                    |
| 9664h | Invalid boot sector (BST).          | Hard disk error. Logical information held on the disk<br>appears to be incorrect. This does not necessarily mean<br>that a hardware error has been detected. This error will<br>appear if you are using a boot utility or non-standard OS<br>boot loader.<br>Run the Advanced Tests on this hard disk drive to fully<br>test the media. If no error occurs and you experience<br>problems during boot or while accessing files, it is likely<br>that there is a logical problem on the disk. Reformat the<br>disk and reinstall the operating system and applications. |

9640h – 966Ch: Hard Disk Error Codes

| Code  | Explanation                         | Details/Parts to check                                                                                                    |
|-------|-------------------------------------|----------------------------------------------------------------------------------------------------|
| 9665h | No bootable partition (BST).        | Hard disk error. Logical information held on the disk<br>appears to be incorrect. This does not necessarily mean<br>that a hardware error has been detected. This error will<br>appear if you are using a boot utility or non-standard OS<br>boot loader.<br>Run the Advanced Tests on this hard disk drive to fully<br>test the media. If no error occurs and you experience<br>problems during boot or while accessing files, it is likely<br>that there is a logical problem on the disk. Reformat the<br>disk and reinstall the operating system and applications. |
| 9666h | Bad cable detected (BST).           | Check that the IDE cable is connected correctly.                                                                                                    |
| 9667h | Bad cable detected (AST).           | Check that the IDE cable is connected correctly.                                                                                                    |
| 9669h | Password protected hard disk (BST). | Hard disk error. The hard disk drive is password<br>protected. The test cannot be run.<br>To test the hard disk drive, remove the password<br>protection.                                                                                                    |
| 964Ah | Hard disk damaged by shock (BST).   | Hard disk error. The hard disk drive needs replacement.                                                                                                    |
| 964Bh | Hard disk damaged by shock (AST).   | Hard disk error. The hard disk drive needs replacement.                                                                                                    |
| 964Ch | Bad low-level format (BST).         | Hard disk error. Low level formatting (from SCSI utilities)<br>has not been completed. The hard disk is unusable. Run<br>the SCSI utilities from the SCSI boot menu and re-<br>format the HDD. Wait for completion. Do not interrupt.<br>Do not turn off your computer. It may last several hours<br>depending on your PC and the hard disk size.<br>When low level formatting is finished, create the<br>partition(s), format the HDD and install OS and<br>applications.                                                                                             |

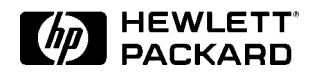

DiagTools User's Guide